### **CNAM**

# ELECTRONIQUE ELE118

## Programmation avancée des microcontrôleurs

----- TP -----

#### **Environ 4 à 5 séances de manipulation**

#### COMPLEMENT SUR LA MAQUETTE ET L'OUTIL DE DEVELOPPEMENT

#### **PROJET :**

#### →Partie principale

Programmation en C sur HC12 d'une application, recherche du multitâche et du temps réel sans exécutif. (Moteur pas à pas, Timer, CAN ...) Mise en ROM de l'application.

→ Si possible... Etude d'un petit exécutif temps réel personnel (Fonctionnant en temps partagé).

ANNEXES : Vecteurs d'interruption HC12 Mouvements de la pile Instructions assembleur HC12 (voir Cours première partie)

Rappel : deux poly de cours sont disponibles pour ce cours ELE118 : 1 ELE118 Cours première partie

#### 2 ELE118 Cours seconde partie

→En plus d'un compte rendu de TP classique, pour bien repérer les questions demandant obligatoirement une réponse dans le compte rendu sont indiquées dans la marge gauche par le signe (sorte de parchemin) :

Par G. PALLOT

I

Π

# SOMMAIRE

| 1. | MAQU                                                                                                    | JETTE ET OUTIL DE DEVELOPPEMENT                                                                                                    | 1                                      |
|----|----------------------------------------------------------------------------------------------------|----------------------------------------------------------------------------------------------------|----------------------------------------|
|    | 1.1.<br>1.2.<br>1.3.                                                                                         | Le matériel utilisé<br>Possibilités d'entrée sortie de caractères<br>Le logiciel de développement « IAR System »                                                                                                    | 1<br>4<br>5                            |
| 2. | PART                                                                                                    | IE PRINCIPALE DU PROJET                                                                                                    | 17                                     |
|    | <ol> <li>2.1.</li> <li>2.2.</li> <li>2.3.</li> <li>2.4.</li> <li>2.5.</li> <li>2.6.</li> <li>2.7.</li> </ol> | Introduction<br>Commande du moteur pas à pas sans interruption<br>Commande du moteur pas à pas par interruption<br>Application définitive<br>Affichage de la vitesse en tours/secondes<br>Commande de la vitesse par clavier<br>Mesure d'une tension | 17<br>18<br>21<br>25<br>28<br>31<br>34 |
| 3. | TEMP                                                                                                    | S PARTAGE                                                                                                    | 37                                     |
|    | 3.1.<br>3.2.                                                                                                 | Etude d'un programme de démonstration<br>Développement d'une application                                                                                                    | 38<br>43                               |
| 4. | ANNE                                                                                                    | XES SUR LE HC12 : PILE ET VECTEURS D'INTERRUPTIONS                                                                                                    | 47                                     |
|    | 4.1.<br>4.2.                                                                                                 | Evolution automatique du pointeur de pile en HC12<br>Vecteurs d'interruption HC12                                                                                                    | 47<br>47                               |

# 1. MAQUETTE ET OUTIL DE DEVELOPPEMENT IAR

# 1.1. Le matériel utilisé

Maquette de développement, dans un coffret avec face avant transparente :

- Une carte Axiom CML12SDP256 à base de processeur type HC12 : le MC9S12DP256.
- Des extensions (câblées non pas sur le bus de l'HC12 mais ce qui se fait de plus en plus, sur ses ports parallèles et séries).

Outil de développement :

- Un ordinateur de type PC.
- Un logiciel de développement IAR System, tournant sous Windows XP

On édite, compile, assemble, ... sur le PC.

On peut utiliser un **simulateur** sur le PC.

On télécharge le code sur la carte cible en mode mise au point.

Possibilité en exécution et en phase de mise au point d'utiliser le PC comme terminal I/O.

L'HC12 possédant un **FLASH interne**, **l'application définitive** se programme sans utilisation d'un programmateur de PROM externe.

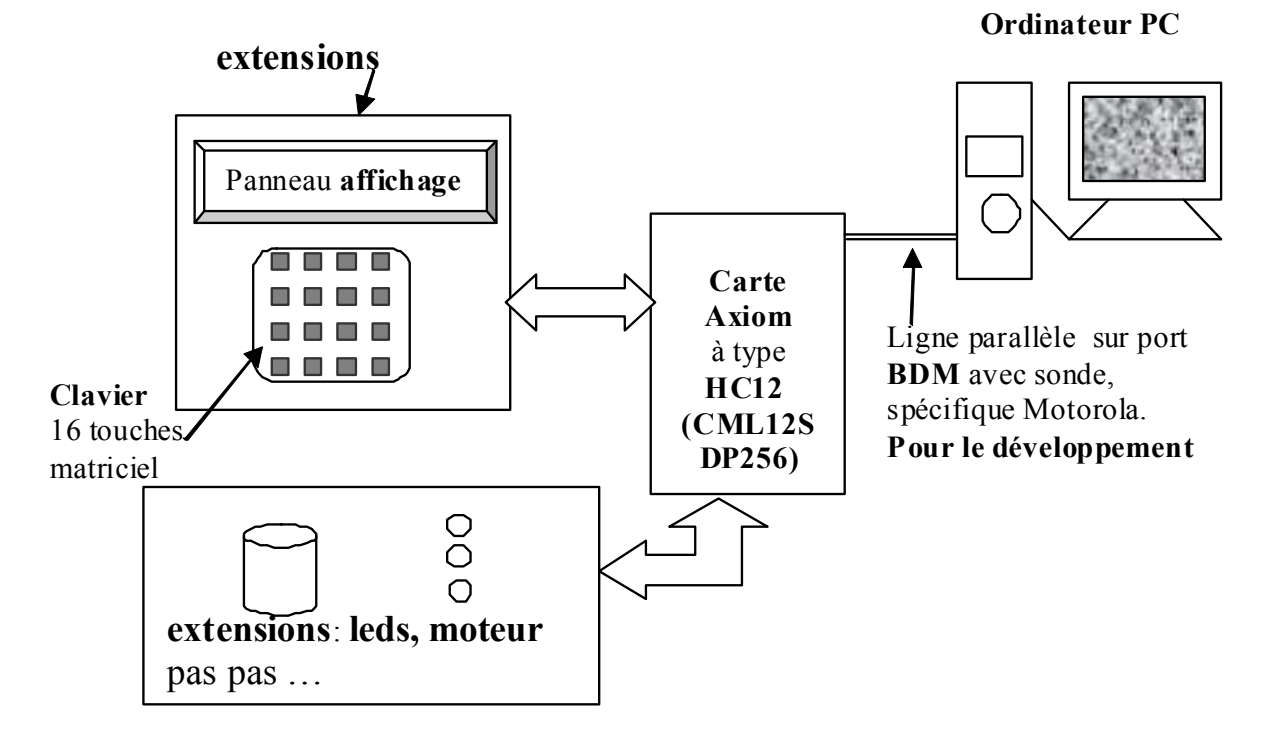

#### > Présentation brève des éléments de la maquette de développement :

L'HC12 possédant de nombreux ports, les diverses extensions (Clavier, panneau cristaux liquides, moteur ....) sont câblées non plus directement sur le bus, mais comme on le fait beaucoup désormais sur les ports eux mêmes : séries (bus IIC), séries rapides (bus SPI) ou parallèles.

Le tableau et schéma suivant résument les différents éléments, toutes entrées et sorties protégées par Ampli op et diodes zener.

| Eléments                                     | Sur                                          |
|----------------------------------------------|----------------------------------------------|
| Moteur pas à pas et 4 leds                   | Port M (Bits <b>PM7PM4</b> )                 |
| Panneau Cristaux liquides, à contrôleur      | Port H                                       |
| intégré.                                     |                                              |
| Circuit Double CNA                           | Bus IIC                                      |
| 1 ou 2 Capteurs de température               | Bit PS2 du Port S                            |
| Clavier 16 touches                           | Bus SPI0 avec circuit interface série rapide |
|                                              | //, ligne d'interruption PJ1                 |
|                                              |                                              |
| <b>Potentiomètre</b> et tension de 0 à 5v    | Entrée analogique AN0                        |
| Ligne d'entrée analogique (avec              | Entrée analogique AN1, Ze 10kΩ               |
| interrupteur pour travail en 05V ou -2,5V    |                                              |
| + 2,5V )                                     |                                              |
| Entrée Trigger (pour échantillonnage)        | AN7                                          |
|                                              |                                              |
| Diverses entrées et sorties sur le port I ou | Entrees P11, P16, P17                        |
| Timer et pulse Accumulateur.                 | Sorties P12, P13, P15                        |
| Une ligne d'interruption                     | Bit PJ0 de PORTJ                             |
| Ligna Sortia du Port P. ou Sortia PWM        | PP0/PWM0 (avec et sans filtrage)             |
| Light Soule du Foit F, ou Soule F W W        |                                              |
| Deux connecteurs supplémentaires (internes)  | Sur Port T et Port P.                        |

# ATTENTION : pour F\_BUS > 4MHZ Debug et même lancement par GO Impossibles !!!!!

Il faut alors Télécharger par le Debug

Lancer juste par le bouton **Reset**, si accessible sur les maquettes. Sinon couper l'alimentation et rallumer !

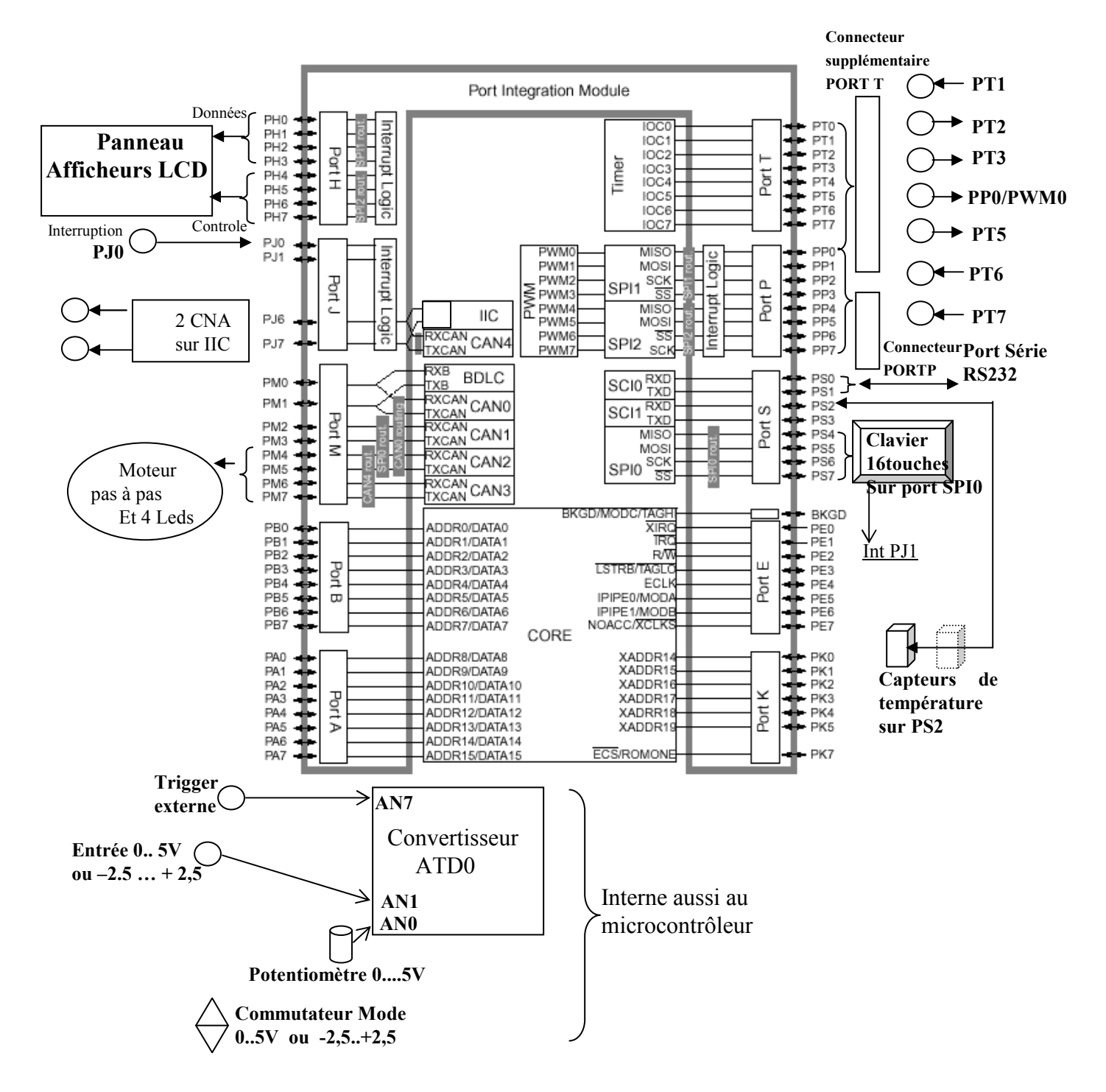

Du fait de la présence de périphériques sur des ports du microcontrôleur, la carte utilise des **driver** et des **routines d'initialisations** pour les ports tels que **SPI**, bus **IIC**. Avec le même quartz de 4MHz, La fréquence **F BUS** qui est **par défaut de 2MHz**, peut

être modifiée comme suit : 4, 8, 16 ou 24MHz (Existence d'une PLL dans l'HC12).

 → On pourra donc toujours laisser la fonction ini\_carte(); juste en début du main() On notera qu'elle n'est vraiment nécessaire que pour l'usage du clavier, du périphérique CNA, et si on désire modifier F\_BUS. Si on ne met pas cette fonction, et si un message apparaît disant que F\_BUS inconnu, placer alors #define F\_BUS 2

#### Possibilités d'entrée sortie de caractères 1.2.

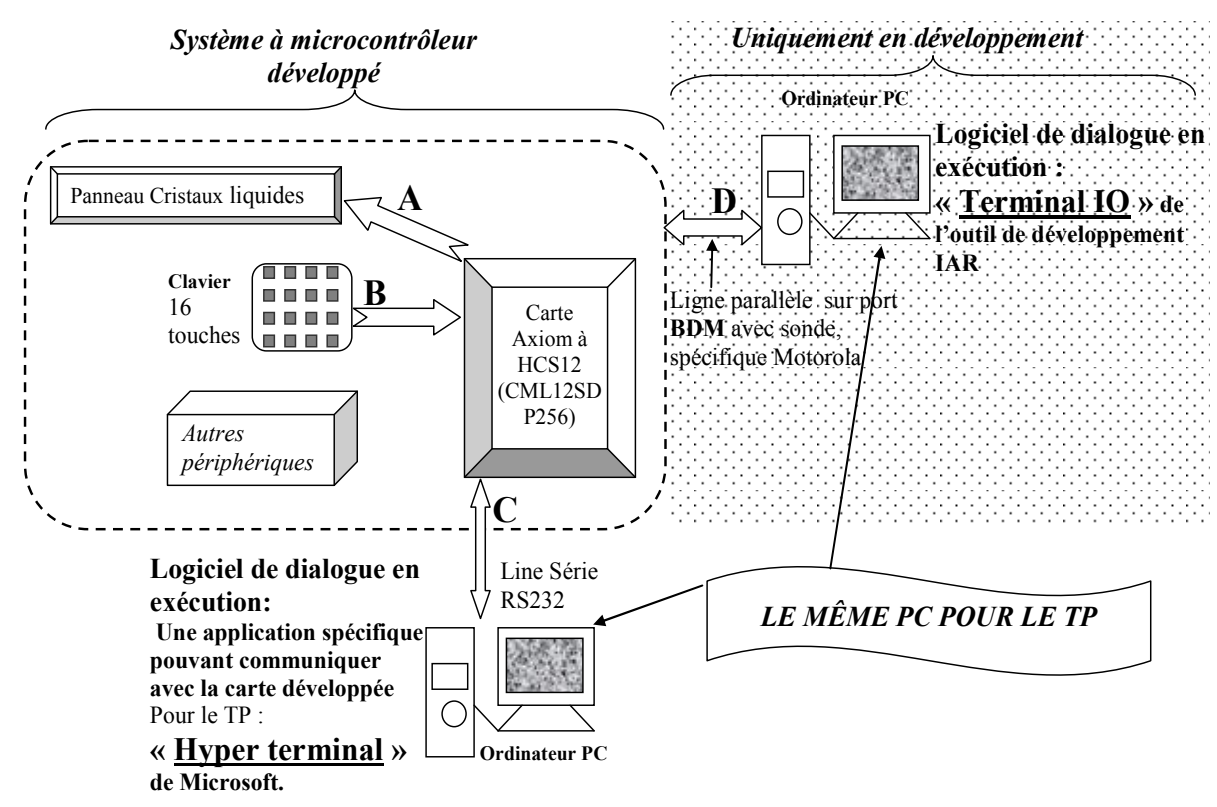

 $\rightarrow$  Lignes de dialogues pour l'application développée

Envoi de caractères (codes ASCII) : Α Lecture de codes de touches :

B

Fonctions spécifiques Fonctions spécifiques

С Ligne série RS232 de dialogue avec un ordinateur : Fonctions spécifiques

 $\rightarrow$  Lignes n'existant que lors du développement de l'application

D Téléchargement du programme, exécution pas à pas et Debug Entrée sortie de caractères en exécution:

Fonctions du C Standard (printf, scanf)

#### EN DÉVELOPPEMENT SEULEMENT

On utilise évidemment un ordinateur (pour compiler, télécharger, Débuguer ...).

Un Terminal IO en Debug permet d'utiliser les fonctions standard du C : putchar, printf, scanf ..... comme sur un PC muni d'un système d'exploitation. Ici l'affichage se fait sur le terminal de développement et son interface IO (par l'intermédiaire de la liaison parallèle BDM et la sonde de développement. Donc n'existe évidemment pas sur l'application finale.

#### SUR I'APPLICATION FINALE

Si l'appareil est prévu pour dialoguer avec une application exécutée sur un ordinateur (sur ligne série ou USB), on doit alors développer des fonctions spécifiques, en utilisant des driver pour faciliter la programmation.

POUR NOS TP

On utilise le même ordinateur pour le développement et comme terminal devant dialoguer avec la carte pour l'application finale étudiée.

 $\rightarrow$  Sauf cas particulier de plus gros systèmes, pour des cartes à microcontrôleur, printf et scanf ne fonctionnent à priori que sur l'écran de Debug.

## 1.3. Le logiciel de développement « IAR System »

L'utilisation de l'interface de travail se découvrira petit à petit en TP, une démarche principalement heuristique est finalement préférable.... On présentera ici seulement quelques points essentiels.

Sous windows NT ou 2000, vous devrez vous connecter en tant que :

User: hc12

Password : hc12

Vous ferez attention à respecter les extensions (.xxx) de fichiers suivantes :

- .prj projet .h fichiers.h classiques du C
- .s33 source assembleur .c source C
- .r33 codes objets partiels ou final.
- **.a33** fichier binaire codé ASCII format S1/S9 pour téléchargement sur programmateur de PROM. Non utilisé ici.

Si un mot de passe réseau vos est demandé, c'est cnam, tout simplement ....

 $\rightarrow$  Complément sue les fichiers .a33 (S1S9)

L'HC12 possédant de la FLASH interne pour l'application définitive, ils sont inutiles, le téléchargement standard se faisant comme en développement dans un format natif propre à IAR.

On peut cependant (par option) générer un fichier **.a33** de type S1S9 (ou d'autres formats polyvalents comme par exemple **.695** de type ieee-695), pour s'adapter à d'autres cartes cibles et outils de développement.

#### 1.3.1. Ouverture d'un projet, et commandes principales

L'outil a besoin pour chaque programme principal d'un projet. Celui ci, enregistré sous un nom muni de l'extension .**prj**, comprend en plus des fichiers sur lequel on travaille, les options importantes de compilation, d'assemblage, d'édition de lien.

Vous disposez au départ d'un interface supplémentaire écrit en Visual Basic, qui vous permet de travailler dans des répertoires précis.

Démarrer le en cliquant 2 fois sur l'icône 📆. Une fenêtre s'ouvre dans laquelle on peut choisir le tp qui vous concerne, puis des fichiers projets déjà fournis :

| Initialisation des TP microprocesseur HC11                                                                                                    |                                                   | V 15.10.99               | ×                                                                                                    |
|----------------------------------------------------------------------------------------------------|---------------------------------------------------|--------------------------|----------------------------------------------------------------------------------------------------|
| DEMARRER UN TP Modifier la liste des TP                                                                                                    | Recherche par répertoires                         | Débloquer Port COMi      |                                                                                                    |
| ELB4 (Systà MPU)     Séances 2.3.4: Tp et Projet       ESCPI     TP2 Anthmétique (simulateur)       ESCPI     TP3 Moteur       ESCPI     TP4 Can       ESCPI     TP5 Lisison série (2 binomes)       ESCPI     TP6 Afficheur       ESCPI     TP7 68HC11 en Mode ROM       TPA     ENCH       TPA     Afficheur       ESCPI     TP6 Afficheur       ESCPI     TP7 68HC11 en Mode ROM       TPA     EDA6       TP1 Arthm sur simulateur       EDA6     TP1 Arthm sur simulateur       EDA6     TP3 Moteur       EDA6     TP4 Timer et afficheur       TPB     Jeudi       TPB     Samedi |                                                   | d:                       | Sauvegardes<br>Dans TP<br>courant<br>Pour projet sur<br>plusieurs<br>séances et<br>groupes<br>Sauver |
| TP courant:                                                                                                    | Projet                                            | courant:                 | Le                                                                                                   |
| Eviter les répertoires de plus de 8 car<br>Répertoire courant                                                                                                    | actères, si on désire travailler dire<br>D:\users | ctement sur le réseau(?) | Déblaquer si<br>besoin est le<br>part COMi                                                           |

 Choisir dans le menu «démarrer un TP» le T.P correspondant au travail que vous allez réaliser (par exemple ici: EL\_B4 lère séance Découverte).

A ce moment vous pouvez choisir :

- Initialiser (le mot de passe est cnam)
- Reprendre le TP courant,
- Reprendre un TP sauvegardé lors d'une séance précédente sous un nom de binôme.
- > Choisir ensuite le projet sur lequel vous travaillerez qui peut être :
  - Un nom standard **base.prj**
  - Un nom spécifique au TP comme par exemple : etape1.prj, exercice1.prj, etc.

L'environnement graphique « IAR Workbench « est alors lancé, par exemple :

|                                                                                                    | •or arono namee, par emen |
|----------------------------------------------------------------------------------------------------|---------------------------|
| 🔀 IAR Embedded Workbench - arithm.prj                                                                            |                           |
| <u>F</u> ile <u>E</u> dit <u>V</u> iew <u>P</u> roject <u>T</u> ools <u>O</u> ptions <u>W</u> indow <u>H</u> elp |                           |
|                                                                                                    |                           |
|                                                                                                    |                           |
| 🔝 arithm.prj                                                                                                    |                           |
| Targets: Debug                                                                                                   |                           |
| E-Carlos                                                                                                    |                           |
| Common sources                                                                                                   |                           |
| D:\users\hc11\eda2\tp1\base.s07                                                                                  |                           |
| D:\users\hc11\eda2\tp1\routines.s07     D:\users\hc11\eda2\tp1\routines.s07                                      |                           |
|                                                                                                    |                           |
| <u>p</u>                                                                                                    |                           |
|                                                                                                    |                           |
|                                                                                                    |                           |
|                                                                                                    |                           |
| Ready                                                                                                    |                           |
|                                                                                                    |                           |

Des fichiers peuvent figurer déjà dans le projet, il est possible de modifier par la commande **Projet / Files** et etc ...

Les fichiers sans chemins spécifiés sont dans le **répertoire courant** du .prj Sinon les chemins sont bien indiqués.

<u>Avertissement</u> : **Ne pas chercher à créer un projet avec un nouveau nom**, l'assemblage ou plein d'autres choses ne fonctionneront pas sans modifications de quelques options.

On peut par contre prendre **base.prj** si il existe ou un **autre existant**, et **le sauver dans le même répertoire (à vérifier !) sous un autre nom**. On modifiera ensuite sa liste de fichiers de travail.

#### 1.3.1.1. Projets en Assembleur seul

Moins pratique, car cet outil est fait pour travailler dans un environnement C avec compilateur ...

Dans un but pédagogique, on travaillera ainsi au début, mais on passera très vite à l'environnement C.

Les **fichiers de commande pour l'édition de lien** sont des fichiers minimum situés <u>dans</u> <u>un sous répertoire du compilateur</u>, nommés :

ABSOLU\_ASM.xclcas d'un travail uniquement par sections absoluesRELOGEABLE ASM.xclcas de travail avec sections relogeables

On peut vérifier que l'on travaille bien sur ces fichiers de commande dans le menu **Projet/Options/XLINK/Include** (et éventuellement corriger...).

#### 1.3.1.2. Projets en langage « C » ou C et assembleur

• Le projet devra obligatoirement contenir :

base.c ou autre.c

#### **votre programme principal en « C »** (ou **n'importequoi.c** structuré comme base.c)

routines\_mini\_c.s33 (fonctions assembleur de validation des interruptions générales et simple fonction tempo par boucles)

On peut y ajouter :

- **routines\_aff\_c.c** contenant des routines personnelles de conversion et d'affichage sur l'afficheur à cristaux liquides.
- On ajoutera plus tard d'autres fichiers **.**C **ou .**S33 (par exemple des routines de gestion du clavier, des routines pour le temps partagé ....)
- ♦ L'éditeur de lien en C doit travailler avec le fichier général de commande LNK CML12S C.xcl (le vérifier si des messages ésotériques surviennent).

On peut vérifier que l'on travaille bien sur ce fichier de commande dans le menu **Projet/Options/XLINK/Include** (et éventuellement corriger...).

#### **1.3.1.3.** Examen ou modification des fichiers de link

Dans l'interface Visual Basic :

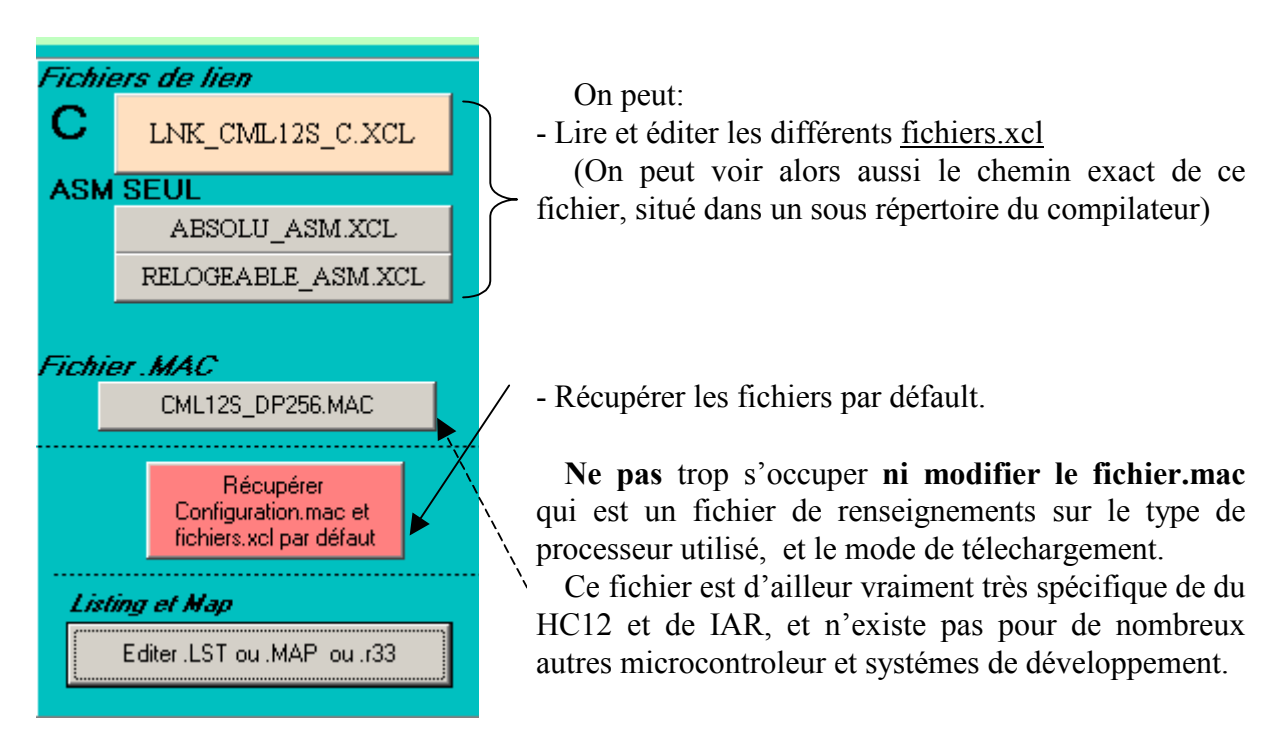

#### 1.3.1.4. Compilation, assemblage, édition de lien, Debugger, téléchargement

- Utilisez les commandes du menu **Project**:
  - Compile pour compiler ou assembler un fichier particulier.
  - Build All du menu Project pour créer un fichier exécutable.

En cas d'erreurs de compilation ou à l'édition de lien, consultez les indications de la fenêtre **Messages**. A chaque type d'erreur correspond un code spécifique (la <u>localisation de l'erreur</u> s'effectue facilement <u>en double cliquant</u> sur le message d'erreur). La mise au point d'un programme consiste donc dans une première phase à la correction des erreurs de syntaxe.

7

- Debugger effectue Buid All suivi du lancement du Debugger et téléchargement.

• La vérification du fonctionnement (Debugger) peut s'effectuer de deux manières :

- en mode simulateur (HC12 simulée de manière logicielle). Dans ce mode, et seulement dans celui ci, on a accès à un compteur de Tck (dans la fenêtre registres) pour mesurer le temps d'exécution d'un programme ou d'une partie de programme.

Seul le processeur de l'HC12 peut être simulé, et non ses périphériques internes ni encore moins externes. Donc mettre en commentaires ou modifier certaines lignes....

*- en mode moniteur* (utilisation du port spécial BDM de l'HC12 pour le dialogue avec le PC et CSPY de IAR). On rappelle que l'HC12 peut se passer de programme moniteur pour la mise au point. La carte d'application est alors fonctionnelle et tous les périphériques.

Ce choix de mode de fonctionnement est une option du projet (commande **Option/Project puis** C\_SPY : on modifie la cible (Target) en choisissant le driver : *Simulator* ou *BDM P&E Micro MULTILINK parallèle port*).

#### **1.3.1.5.** Consultation des fichiers listing (.lst) et plan mémoire (.map)

Il faut pour que ces listing soient générés, que dans le menu **Project option** (du Work Bench) les <u>options</u> <u>de génération de listing</u> soient bien <u>cochées</u> dans les catégories :

Compilateur (ICC6812) Assembleur(A6812) Link(XLINK).

C'est normalement le cas par défaut.

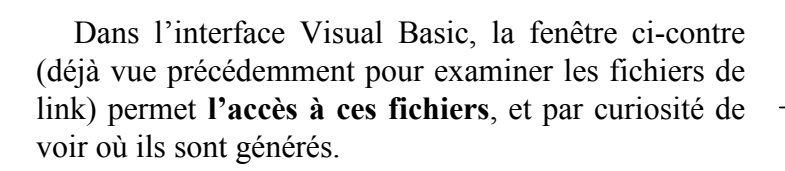

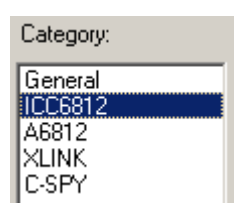

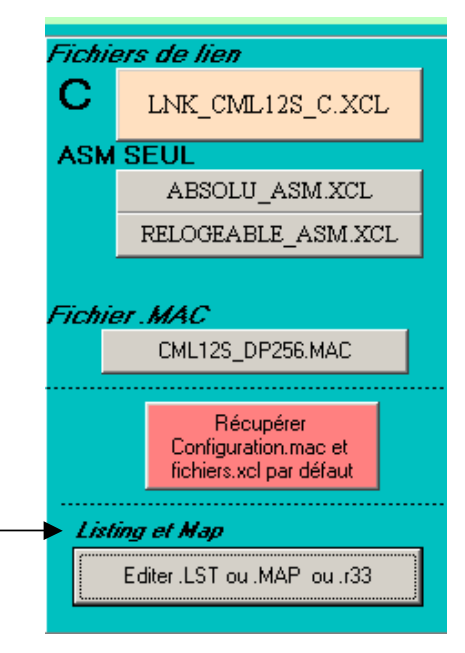

#### 1.3.2. Debug IAR Systems, simulateur ou carte

Le Debugger IAR se nomme « CSPY »

Démarrez en exécutant la commande Debugger du menu Project. (Si un code objet est à recréer, un Build All est exécuté automatiquement). Le téléchargement (d'un fichier.d33 en format natif IAR) s'effectue. On obtient par exemple :

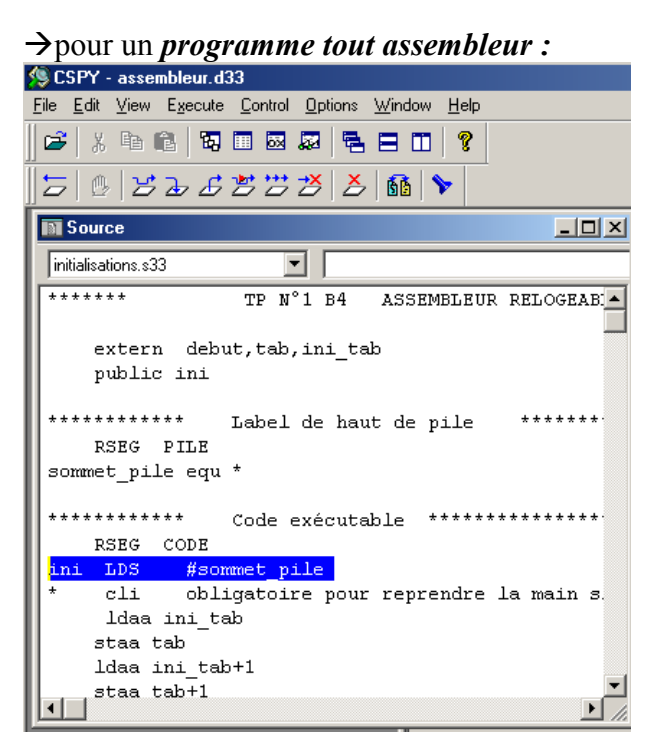

Le Point d'entrée est en bleu : le « start up » avec initialisation du pointeur de pile

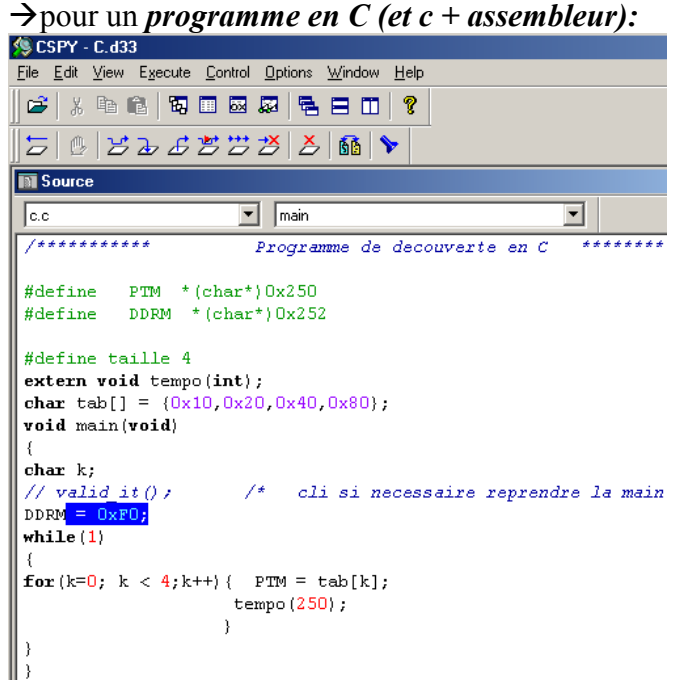

Le <u>Start up a déjà été exécuté</u> (initialiasant le pointeur de pile et les variables globales et statiques initialisées.

Le point d'entrée est en bleu, première ligne en C.

#### 1.3.2.1.1.1. <u>Commandes de base</u>

#### • Execute/Go ou F4 Exécution du programme en temps reél

(L'option <u>Real Time</u> dans Control <u>ne sert à rien</u> : en DBM la commande Go provoque toujours l'exécution en temps réel si pas de points d'arrêt).

• Execute/Step ou F2 «pas à pas» d'un programme sans entrer dans les fonctions écrites dans le même langage.

Pour entrer alors dans une telle fonction, utiliser Execute/Step into ou touche F3 du clavier.

- Icône main : Pour stopper le déroulement d'un programme tournant sans fin. C'est la seule façon ! (Le PC envoi en fait par la ligne série un caractère, ce qui déclenche une interruption). Ne pas faire de Reset Hardware sinon on plante de Debugger !
- Click droit et Toggle Breakpoint placer et enlever des points d'arrêt. Edit Breakpoint Surtout pour tous les supprimer
- **Execute/Reset** Avant d'exécuter une seconde fois ou de refaire du pas à pas sur de votre programme Cette <u>commande est indispensable</u> pour <u>réinitialiser</u>.
- View/Toggle Source/disasembly ou F8 pour faire apparaître le code source (en assembleur ou en « C »). Par défaut, on est en mode code C.

9

#### • Les menus Window

Vous permettent d'activer les fenêtres que vous désirez. Les fenêtre **Source** et **Report** sont ouvertes par défaut, ne pas les fermer ! On peut activer aussi les fenêtres :

- **Register :** état en pas à pas des registres internes du 68HC11.

En mode Simulateur seulement, on peut ici mesurer des temps d'exécution par le compteur de Tck

- **Terminal I/O :** qui sert de fenêtre d'affichage **en Debug seulement** acceptant la fonction printf( ...) du C (Et des routines d'affichages de routines.s07). Scanf(...) du C est également possible.
- Watch : Examen de variables

Faire click droit dans Expression pour introduire nouvelle expression à examiner.

Un + devant un tableau indique que l'on peut le développer. Pratique pour examiner tout le contenu.

Attention : les variable locales ne peuvent être évidemment visualisées que si on est dans la fonction concernée !

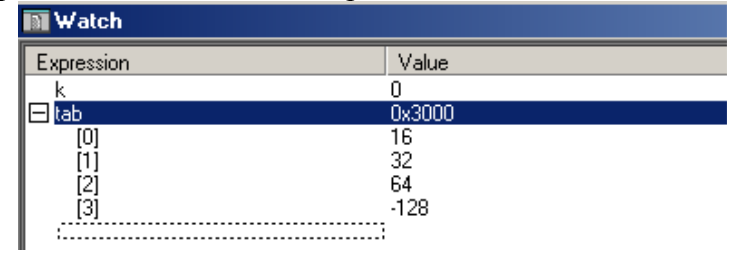

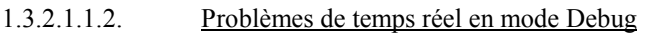

- Step ne saute par les fonctions C écrites en assembleur (car changement de type de langage) Step into est alors identique ! C'est bête.
- Le processeur est très ralenti en pas à pas. Certaines lignes de C peuvent mettre <sup>1</sup>/<sub>2</sub> seconde ou plusieurs secondes à s'exécuter.

Dans un programme tout assembleur, une fonction tempo en assembleur de par exemple 200ms peut mettre plusieurs minutes à s'exécuter, et on a l'impression d'être planté !

Dans un programme C, un pas à pas en C exécutant la fonction tempo en assembleur fait rentrer dans la fonction !

Un pas à pas en C sur une fonction en C avec de nombreuses bouclent peut être aussi très longue à s'exécuter !

Donc ne pas lancer en pas à pas l'exécution de fonctions possédant de longues boucles. Remèdes :

Mettre des **points d'arrêt**, et faire des **Execute/GO** ou F4. L'exécution (bien que pas tout à fait temps réel est alors bien plus rapide).

Ou supprimer les tempos en pas à pas.

#### • Pas à pas et interruption

Mettre un point d'arrêt dans le programme d'interruption, et faire GO. Un pas à pas est alors possible dans le programme d'interruption.

Plus délicat si plusieurs interruptions possibles. N'en valider qu'une seule.

#### 1.3.2.1.1.3. Quitter C-SPY

*Attention* : Pour rééditer votre programme ou en écrire un autre, vous devez toujours quitter et fermer CSPY.

CSPY s'ouvre alors automatiquement sur un nouveau Build all

#### Etude plus détaillée des options d'un fichier de projet 1.3.3.

Le constructeur d'un compilateur fournit un certain nombre d'options de travail par défaut qui ne correspondent pas toujours ni même souvent à la configuration de travail souhaitée (logiciel et matériel).

Important : Si par hasard vous faite New Project, vous vous retrouvez avec un projet vide et avec des options de base qui ne conviennent à priori pas du tout à votre environnement !

Donc en pratique, on reprendra toujours un fichier projet.prj correspondant à son environnement de travail (options matériels et logiciels, fichiers de bases...), et on modifiera juste la liste des fichiers pris en compte.

Ne jamais faire File New Project !!! avec ce compilateur, il faudrait revoir toutes les options !

Mais si vous devez un jour vous adaptez à un autre environnement, il sera nécessaire de connaître les différentes options. C'est ce que nous voyons ici.

#### 1.3.3.1. Accès aux options

1) Dans l'interface Visual Basic, choisir un projet : « .prj »

→ Attention, pour voir toutes les options, il faut que soit sélectionné (bleui) Debug dans la fenêtre du projet, qui est ici : Projet vide.prj (bizarre, mais that's life ....).

2) Faire Projet/option :

| Project           | Tools | Options | Wind |  |  |
|-------------------|-------|---------|------|--|--|
| <u>Files</u>      |       |         |      |  |  |
| New <u>G</u> roup |       |         |      |  |  |
| Targets           |       |         |      |  |  |
| Optic             | bns   |         | i    |  |  |

🚞 Common sources

🔟 Projet\_vide.prj

Targets: Debug

🖃 🔄 Debuq

 $\rightarrow$  Pour chaque cas, on devra comprendre les différentes options (voir les commentaires associés).

On trouve 5 Catégories, et pour chacune des onglets.

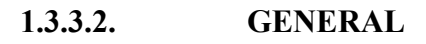

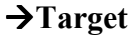

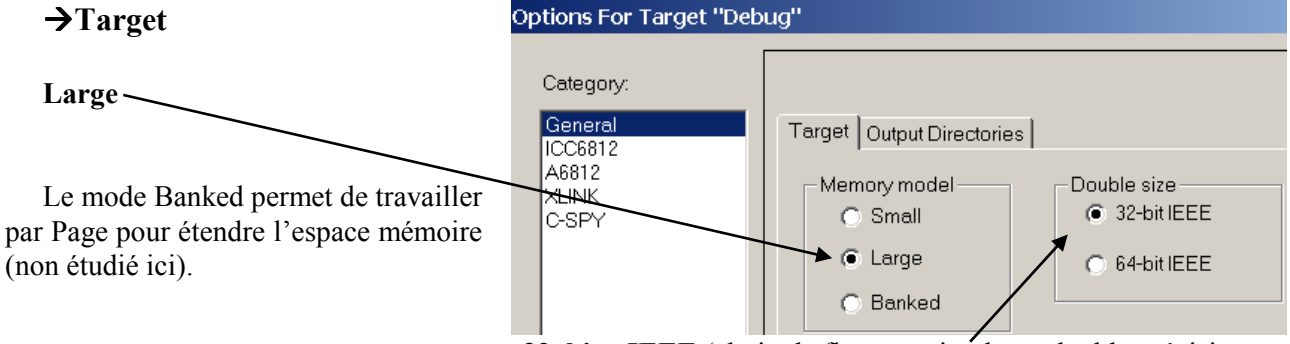

32\_bits\_IEEE (choix de flottants simple ou double précisions.

#### *GENERAL* → Output Directories

Les sous répertoires du répertoire de travail ou seront générées les différents fichiers.

Informations par défaut.

#### 1.3.3.3. ICC6812

| Target        | Output Directories |  |  |  |  |
|---------------|--------------------|--|--|--|--|
| Executables:  |                    |  |  |  |  |
| Debug\Exe     |                    |  |  |  |  |
| Object files: |                    |  |  |  |  |
| Debug\Obj     |                    |  |  |  |  |
| Listfiles:    |                    |  |  |  |  |
| Debug\List    |                    |  |  |  |  |

| COMPILATEUR                                                                                                    | eneral<br>C6812                                                                                                    | Code Generation Langua                                                                                                    | ge Debug List #defir                                                                               | ie #undef Include                                                  |
|----------------------------------------------------------------------------------------------------|----------------------------------------------------------------------------------------------------|----------------------------------------------------------------------------------------------------|----------------------------------------------------------------------------------------------------|--------------------------------------------------------------------|
| →Code Generation Niveaux d'optimisation. Ici : Optimize code, avec Niveau 8 par exemple pour la taille ou la vitesse (ce qui revient en fait souvent au même)                                    | 6812<br>LINK<br>-SPY                                                                                                    | Optimization<br>Optimize code<br>Speed 3<br>Size 8<br>Optimize stack size<br>20<br>Early samples (No DE<br>Make a LIBRARY mod<br>Static allocation for 'au                     | Code segme<br>Module he<br>Based<br>Other:<br>NE etc.)                                             | nt. CODE                                                           |
| <i>ICC6812</i><br>→Language<br>Des options très utiles à ajor<br>donc à cocher.<br>Language extensions.<br>Travail avec des char signés<br>Commentaires sur une ligne<br>// (option C++ en fait) | Code Ge<br>Lar<br>Code Ge<br>Code Ge<br>Code Code Code Code Code Code Code Code | eneration Language Deb<br>Iguage extensions<br>ar' is 'signed char'<br>table strings<br>comments<br>sted comments<br>able warnings                                             | ug List #define #un<br>Type checking<br>Global strict ty<br>Flag old-sty<br>No type info           | def   Include  <br>pe checking<br>de functions<br>p in object code |
| <i>ICC6812</i><br>→Debug<br>Deux Options importantes<br>cochées :<br>Generate Debug information<br>Source file references in                                                                     | Code C<br>déjà ♥ ♥ G<br>ion<br>object                                                                                                    | Generation Language De<br>enerate debug information<br>Source code options<br>© Source file references<br>© Source files embedd<br>© Embed source fi<br>© Old style suppressed | ebug List #define i<br>s in object file<br>ed in object file<br>rom include files<br>I source code | tundef Include                                                     |
| <b>file</b> (moins de place en mémor<br>le code source en entier).                                                                                                    | ire que                                                                                                    |                                                                                                    |                                                                                                    |                                                                    |

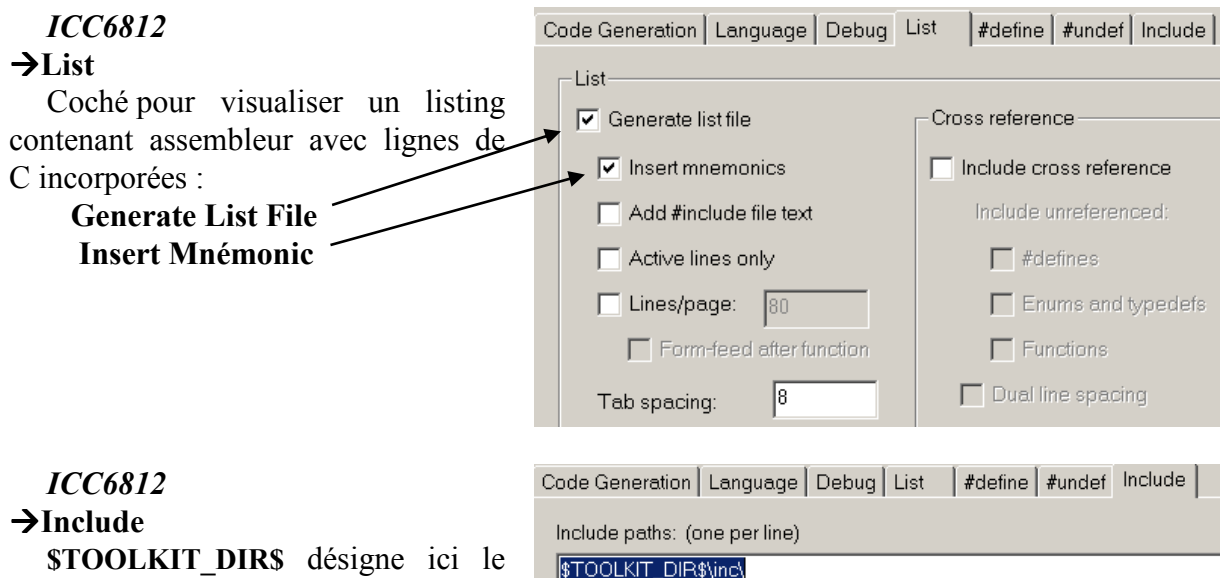

**\$TOOLKIT\_DIR\$** désigne ici le répertoire (avec chemin complet) ou est installé le compilateur IAR. ici en fait:

 $C:\label{eq:constraint} C:\label{eq:constraint} C:\l$ 

\inc un sous répertoire nommé inc.

Ne rien modifier, c'est le chemin des **entêtes : fichiers .h** du C (telles que stdio.h, math.h, stringf.h ....)

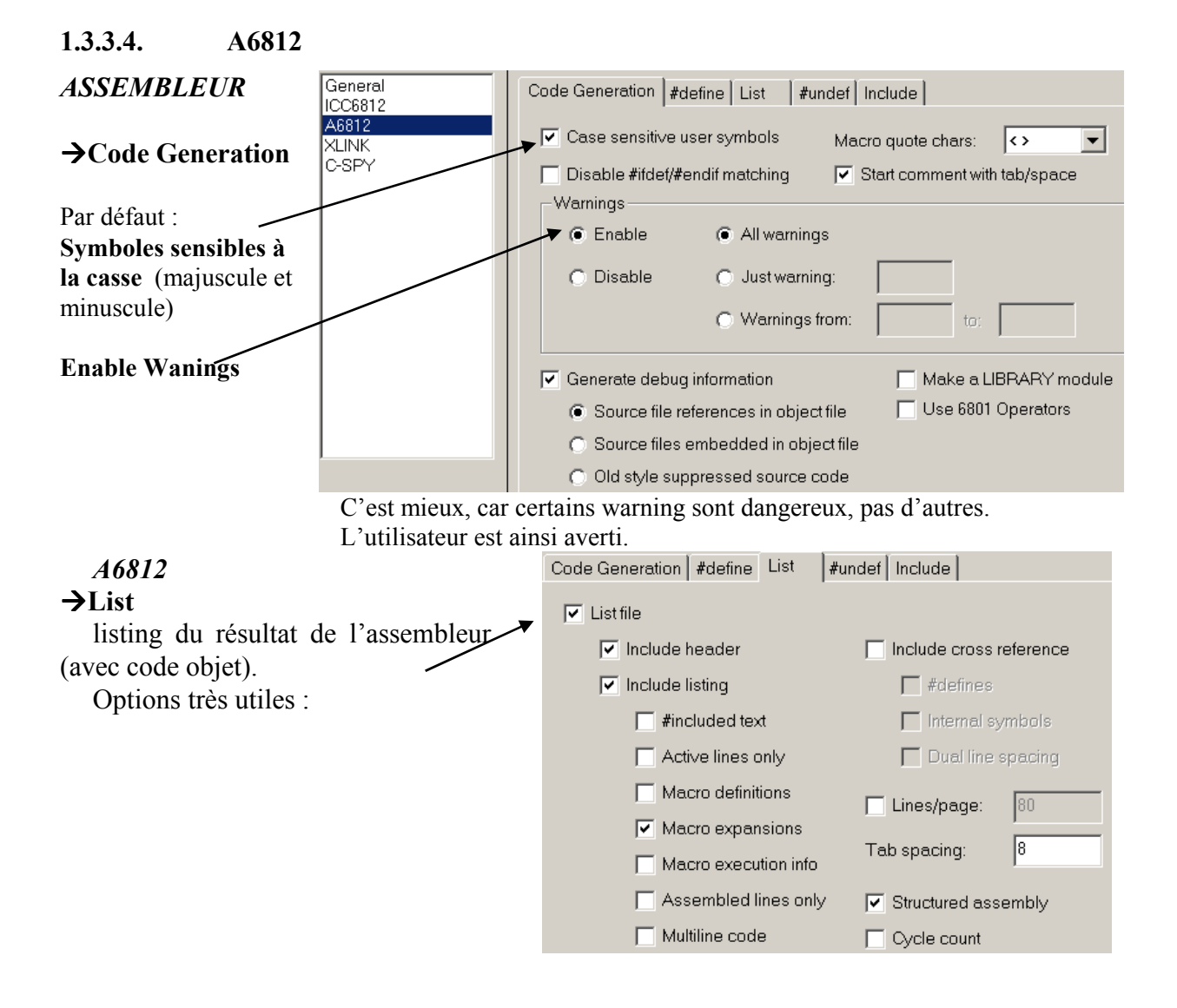

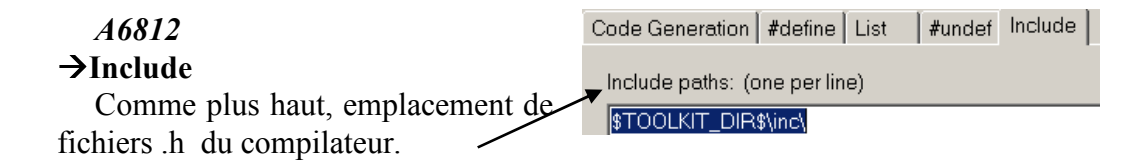

#### 1.3.3.5. XLINK

| EDITEUR LIEN                                | General<br>ICC6812<br>A6812 | Output #define Diagnostics List Include Input Processing             |
|---------------------------------------------|-----------------------------|----------------------------------------------------------------------|
| →Output                                     | XLINK<br>C-SPY              | Output file:  Override default  Secondary output file:  Internet_d33 |
| A la base :<br><b>Debug with terminal -</b> |                             | Format                                                               |
| Ю                                           |                             | Debug info     Debug info     Debug info with terminal I/O     Other |
|                                             |                             | Output format: ieee-695                                              |

On choisit ici les formats du code final après édition de lien (on peut aussi choisir des formats pour d'autres outils de téléchargement et de Debug, comme par exemple le classique ieee-695).

| Output #define Diagnostics List Include Input Processing                                                                                                    |
|----------------------------------------------------------------------------------------------------|
| Generate linker listing                                                                                                    |
| Segment map Symbols None                                                                                                    |
| <ul> <li>Symbol listing</li> <li>Module map</li> </ul>                                                                                                    |
| Output       #define       Diagnostics       List       Include       Input       Processing         Include paths:       (one per line)         \$TOOLKIT_DIR\$\LIB\ |
|                                                                                                    |
|                                                                                                    |
| XCL file name  Voverride default  TOOLKIT_DIR\$\config\LNK_CML12S_C.xcl                                                                                               |
|                                                                                                    |

| 1.3.3.6.               | C-SPY                  |                |                                                  |
|------------------------|------------------------|----------------|--------------------------------------------------|
| DEBUGGER               | General                | Setup BDM Ger  | neral   Motorola SDI   P&E Micro                 |
| →Setup                 | A6812                  |                |                                                  |
| Très spécifique        | de XLINK               | Driver:        | BDM - P&E Micro MULTILINK Parallel Port          |
| ce processeur,         | de                     |                |                                                  |
| cette carte et         | de                     | Processor:     | MC9S12DP256                                      |
| IAR, voir doc          | en 🕂 🔸                 | Chip mode:     | Normal Expanded Wide                             |
| plus sur mon si        | ite                    |                |                                                  |
| si vous                | le                     | _Setup file    |                                                  |
| souhaitez). <u>N</u>   | <u>Ne</u>              |                | default                                          |
| rien modifier !!!!     | <u>!</u>               | C:\users\hc1   | I2\hc12_tools\wbench\6812\config\CML12S_DP256.ma |
|                        |                        |                |                                                  |
|                        |                        |                | /                                                |
| D. DL                  |                        | . 1 D 11 1     |                                                  |
| Driver: BL             | DM P&E MICTO MUITI     | link Parallel  | port                                             |
| <u>Processeur</u> : MO | C9S12DP256             |                | /                                                |
| Chip Mode: No          | rmal expanded wide     | (avec bus et a | mémoires externes).                              |
|                        |                        |                |                                                  |
| Set up file:           |                        |                | /                                                |
| C:\users\hc12\hc1      | $2_tools\wbench\6812$  | config\CMI     | L12S_DP256.MAC                                   |
| (Fichier de config     | guration du télécharge | ment: spécia   | l IAR et ces processeurs, assez compliqué        |

et trop spécifique pour être ici étudié).

#### *C-SPY* →BDM General

On trouve ici des options de points d'arrêt, de choix de FLASH ou EEPROM interne, de chargement...

Ne rien modifier! Spécifique de cette sonde de développement Motorola.

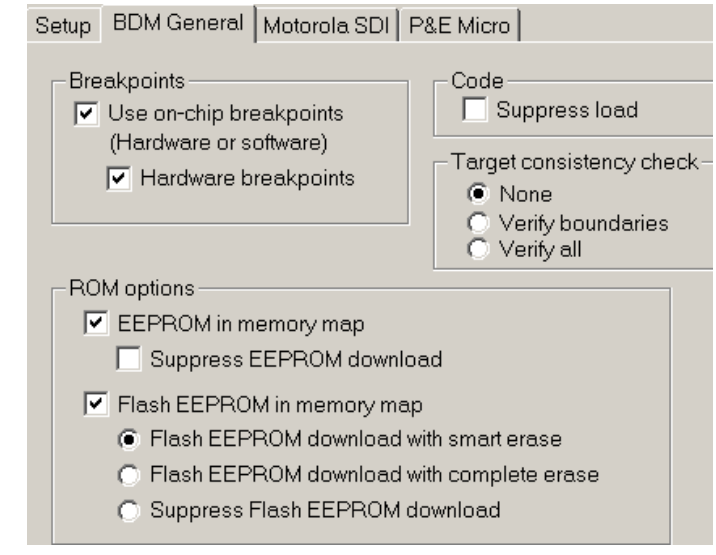

# C-SPY

#### →Mototola SDI

Si on se servait de port série pour le téléchargement. Sans objet en mode BDM.

#### C-SPY

#### →P&E Micro

Ne rien modifier! Spécifique de cette sonde de développement Motorola.

Entre autre, fréquence du Quarz.

|                          | &E Micro |
|--------------------------|----------|
| - Crystal frequency (Hz) |          |
|                          |          |
| 4000000                  | _        |

Setup BDM General Motorola SDI P&E Micro

#### 1.3.3.7. Créer un nouveau fichier

#### Menu: File New Source\_test

ATTENTION, si on fait **File New fichier**, il faut bien vérifier si l'on sauve correctement ce fichier dans le répertoire de travail, ici : **cours\_edtp** !!!!!!!! (Chemin complet à bien vérifier, par exemple C:\users\hc12\Ele118\tp\cours\_edtp)

#### **1.3.3.8.** Ajouter ou supprimer un fichier du projet

Attention : Ce n'est pas parce que le fichier se trouve dans le répertoire courant qu'il est dans le projet !

#### Menu: **Project Files**

On peut alors ajouter ou enlever des fichiers du projet.

# 2. PARTIE PRINCIPALE DU PROJET

### Programmation en C, moteur, clavier, afficheurs, interruption Travail sans exécutif temps réel

## 2.1. Introduction

#### 2.1.1. But final

- Essai de multitâche et de temps réel, mais « sans exécutif temps réel » Programmation en C sur le microcontrôleur 8 bits HC12 Motorola.
- Point de départ : application simple : faire tourner un moteur pas à pas à une vitesse exacte.
- Mise en mémoire EEPROM ou FLASH de l'application, afin que la carte démarre sur celle ci de manière autonome.
- Affichage de la vitesse sur un afficheur à cristaux liquides.
- Modification de celle-ci par clavier.
- Affichage simultanée de la tension en volts fournie par un potentiomètre.
- Mise en FLASH de l'application complète si il reste du temps .. ou étude d'une fonction en assembleur....
- En parallèle : aperçu des différents options du compilateur.

Un certain nombre de périphériques internes à l'HC12 sont décrits par ailleurs dans le cours, on en retouvera un résumé dans ce poly de tp.

#### 2.1.2. Important !

- Il faudra toujours créer les différentes fonctions demandées! car certaines seront réutilisées dans des étapes ultérieures du TP.
- On travaillera sur les différents projets fournis tels que etape1.prj avec des fichiers tels que etape1.c routines\_aff.c.c .....
- Ne pas modifier les noms des projets ni des différents fichiers fournis, sinon il faudrait modifier les projet en conséquence ...
- > Ne pas créer de nouveau projet, les options nécessaires n'y figureraient plus !!
- On peut toujours laisser ini\_carte(); en début du main() Il sera nécessaire lorsque vous travaillerez avec le clavier.

#### RAPPEL

L'icône Main permet de stopper toute exécution en cours en Debug.

→En plus d'un compte rendu de TP classique, pour bien repérer les questions demandant obligatoirement une réponse dans le compte rendu sont indiquées en principe dans la marge gauche par le signe (sorte de parchemin) : A vérifier tout de même, il peut y avoir des oublis !!!

rifier tout de même, il peut y avoir des oublis !!!

# 2.2. Commande du moteur pas à pas sans interruption

#### 2.2.1. Principe d'un moteur pas à pas:

Le rotor comprend "N" crans par tour, en envoyant successivement un courant dans les enroulements 1, 2, 3, 4, on assure la progression pas à pas du moteur dans le sens direct. Pour assurer un bon couple et un démarrage correct, un petit chevauchement est nécessaire. Il faut donc générer des signaux conformément aux chronogrammes ci-dessous:

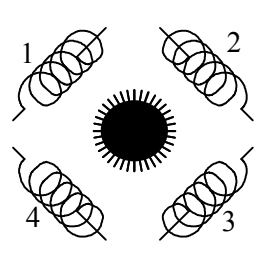

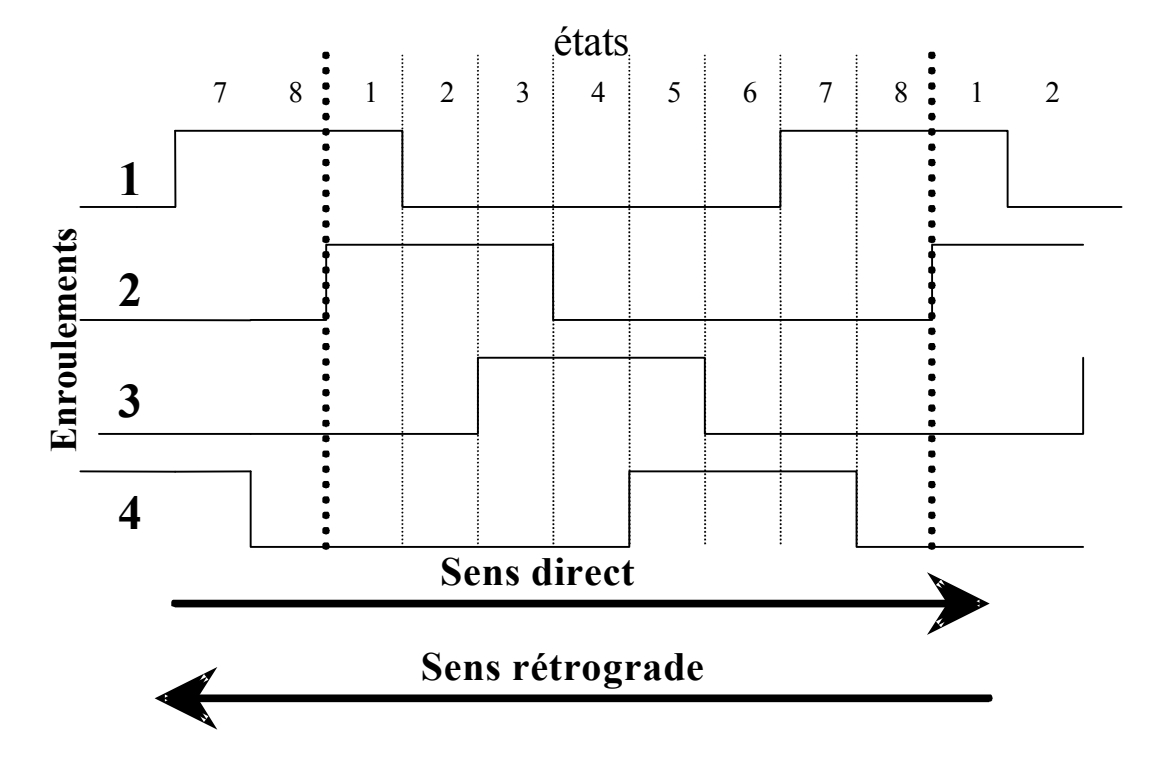

On progresse d'un pas à chaque fois que l'on change d'état. Selon les moteurs, un tour peut comprendre 60, 100 ou plus .

Les utilisations de ces moteurs sont nombreuses : imprimantes, table traçantes, machines outils .... A partir d'une position initiale, et sauf dé-synchronisation complète, on sait toujours exactement la position du moteur et de tous les organes entraînés par lui, en tenant à jour dans un registre le nombre de pas total directs - rétrogrades. Cela évite la "boucle de retour" des systèmes asservis nécessitant des capteurs de position. Une initialisation "mécanique" est toutefois nécessaire.

#### 2.2.2. Commande du moteur, tableau de codes

Le moteur est câblé sur un port parallèle de l'HC12, le PORT M.

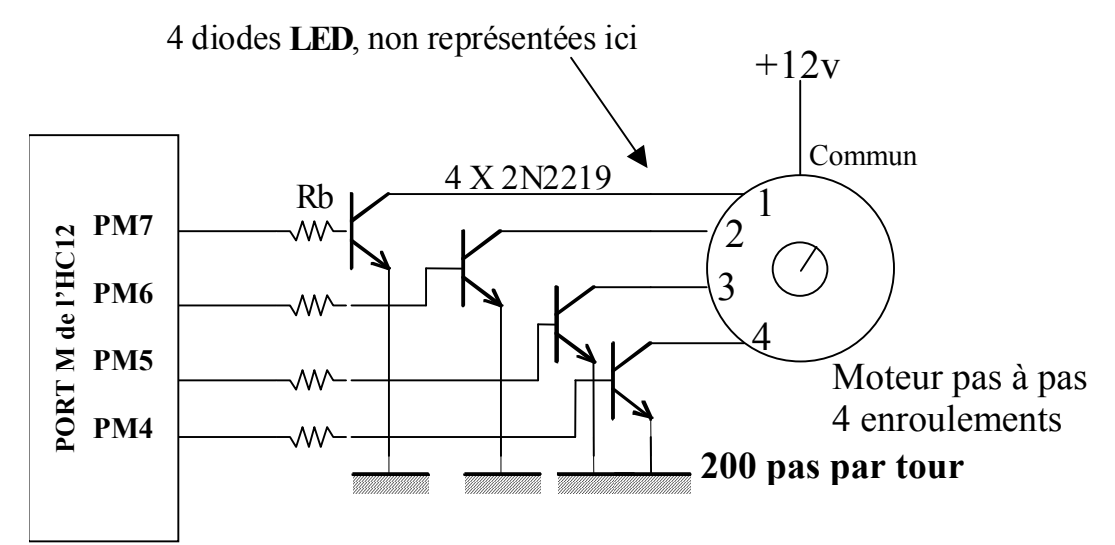

Il faut envoyer, **à une cadence régulière**, sur les 4 lignes PM7, PM6, PM5, PM4 (les 4 bits MSB du PORT M), des codes successifs assurant la **progression des états** 1,2,3,4,5,6,7,8,1,2,3,4.....

Pour pouvoir facilement modifier le chronogramme des signaux envoyés au moteur, il est commode de placer ces codes dans un tableau **TAB**, qui se présentera suivant la forme ci contre. Les codes \$88 et \$99serviront de "**butée**" pour que le programme fournisse l'état 1 après l'état 8 en sens normal, et l'inverse en mode rétrograde. On peut ainsi facilement ajouter des codes au tableau pour d'autres moteurs, utiliser même des tableaux plus complexes pour assurer des progressions particulières sans modifier le programme.

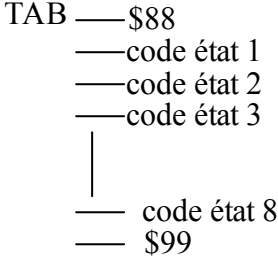

• Ecrire les codes successifs (en hexadécimal) correspondant aux différents états.

#### 2.2.3. Programmation

Ouvrir le projet **etape1.prj**. On travaillera sur le programme **etape1.c** 

• Organigramme:

<u>Donner</u> en fonction du nombre N de pas par tours, <u>la formule</u> reliant la vitesse V en tours/s à la valeur T de la tempo (T en secondes ou mieux en millisecondes).

 $V_{tr/s} = f(T_s,N)$  et  $V_{tr/s} = f(T_{ms},N)$ ?

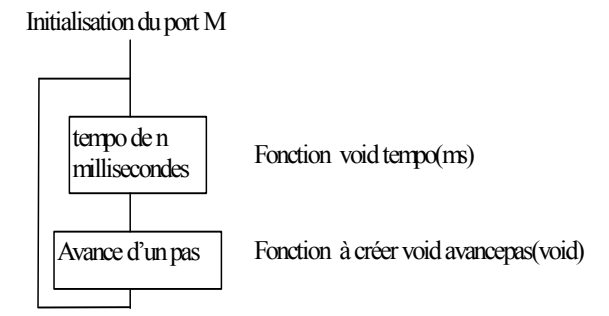

Application numérique pour 1 Tour/s, trouver la valeur de T en millisecondes.

• Description brève des registres de l'HC12 concernant le port parallèle PTM

| Port M : 8 bits I/0, bus CAN, bus BDLC |       |                                                   |  |  |
|----------------------------------------|-------|---------------------------------------------------|--|--|
| Registres classiques de 8 bits:        |       |                                                   |  |  |
| PTM                                    | \$250 | Port I/0 8 bits                                   |  |  |
| DDRM                                   | \$252 | Registre de Direction                             |  |  |
| PERM                                   | \$254 | Validation de Résistances de Pull up ou Pull down |  |  |
| PPSM                                   | \$255 | Si validé dans PERM, Type de pull (0 up, 1 down)  |  |  |
|                                        |       |                                                   |  |  |

 $\rightarrow$  On ne se servira que des bits PM7 à PM4 pour le moteur pas à pas.

- Travail à effectuer :
  - En se servant de la fonction fournie de prototype tempo(unsigned int ms); et en **créant** une fonction **void avancepas(void)**; Compléter le programme fourni **etape1.c** faisant tourner le moteur à environ **1 tours par seconde**s.
  - Vérifier à l'oeil le fonctionnement.
  - Mesure de la vitesse :

Ajouter dans la fonction void avancepas(void) un signal logique en sortie sur PT5, qui en changeant d'état à chaque pas vous permettra de mesurer la vitesse du moteur. Effectuer votre mesure.

- Expliquez pourquoi, même si la valeur désirée en milli-secondes n'a pas besoin d'être arrondie à un entier (c'est le cas ici), la vitesse de rotation réelle est très légèrement différente de celle théorique, et dans quel sens (plus grande ou plus petite)? (voir la conception de la fonction tempo, et la boucle du programme principal).

#### Le programme de départ fourni etape1.c

```
#include <stdio.h>
#include "afficheur.h"
                        // prototypes des fonctions de l'afficheur
#include "ini carte.h"
                        // où est définie F BUS à 2 MHz
#include "registres hc12.h"
extern void ini carte(void);
void avancepas(void);
char tab ini aff[] = \{0x28,0x0D,0x01,0x06,00\}; /* 00 fin de chaine de config afficheur*/
void main(void)
ini carte(); // Nécessaire pour les différents « drivers » vers afficheurs et clavier
/* ?????????
               */
}
void avancepas(void)
ł
*/
```

#### 2.3. Commande du moteur pas à pas par interruption

Enregistrer le programme précédent sous le nom etape2.c puis ouvrir le projet etape2.prj On modifiera etape2.c tout en conservant ainsi le précédent programme.

#### 2.3.1. Etude théorique

Le processeur exécute une tache principale ou une simple boucle d'attente. Des interruptions doivent survenir à une cadence régulière pour faire progresser d'un pas le moteur. Le moteur pourra tourner à une vitesse exacte (précision du Quartz près) et le processeur peut faire autre chose !

#### 2.3.1.1. Cadencement d'une interruption par Timer sur le HC12

Se reporter au poly de cours (seconde partie) pour la description du Timer de l'HC12 et son fonctionnement en mode capture.

**F BUS = 2MHz**, et le **prédiviseur** du Timer sera programmé à 16.

#### 2.3.1.2. Application au moteur pas à pas.

On choisira **TC0** pour cadencer l'avance pas à pas du moteur.

Démontrer les formules ci-dessous (on demande de montrer tout d'abord la formule générale, puis de faire ensuite l'application numérique dans notre cas).

| <u> </u>                       | •                                        |
|--------------------------------|------------------------------------------|
| Nbre de pas par tour du moteur | Vitesse en tours/ seconde                |
| Ν                              | $V = \frac{F\_BUS}{prédiviseur.N.delta}$ |
| 200 Notre moteur               | $V = \frac{625}{delta}$                  |

# Donner alors la valeur de delta pour tourner à environ 1 tour/seconde.

#### 2.3.1.3. L' « Interrupt Handler »

La plupart des compilateurs C permettent une programmation aisée d'interruptions par cet « Interrupt Handler ». Pour chaque interruption, on écrit une fonction sans paramètres qui devra être lancée lors de l'interruption.

Ecriture dans le cas de notre environnement IAR de travail:

#### interrupt[offset] void fonction(void)

#### { ..... }

Cette fonction:

- Peut contenir des variables locales. -
- Peut appeler d'autres fonctions.
- Mais ne peut pas recevoir de paramètres. Il faut donc les passer par variables globales.

L'offset correspond, pour chaque interruption, au décalage à partir du début du tableau des vecteurs, soit à partir de **\$FF80** (2 octets par interruption). (Cf annexe).

#### 1) Cas de nombreuses cartes de développement avec moniteur

En mode Debug, sous moniteur, les vecteurs d'interruptions sont programmés dans la ROM moniteur pour renvoyer vers une table de JMP en RAM. Le compilateur écrit alors dans cette table automatiquement 3 octets : le code de JMP suivi de l'adresse de la fonction d'interruption désirée.

*En mode « Mise en ROM »* de l'application définitive, la table de JMP en RAM n'existe plus, les vecteurs sont directement écrits dans la table de vecteurs initiale, zone qui sera mise par la suite en ROM.

#### 2) Notre carte HC12 avec développement sous BDM (Background Debug Mode)

En mode Debug comme pour l'application définitive, les vecteurs se programment en FLASH à chaque téléchargement.

Une table de Jump pourrait se gérer en Debug mais est inutile.

#### 2.3.2. Travail pratique

#### 2.3.2.1. Ecriture du programme.

En s'inspirant de l'organigramme ci-dessous, écrire un programme assurant une vitesse de rotation fixe de **1 tours par secondes**.

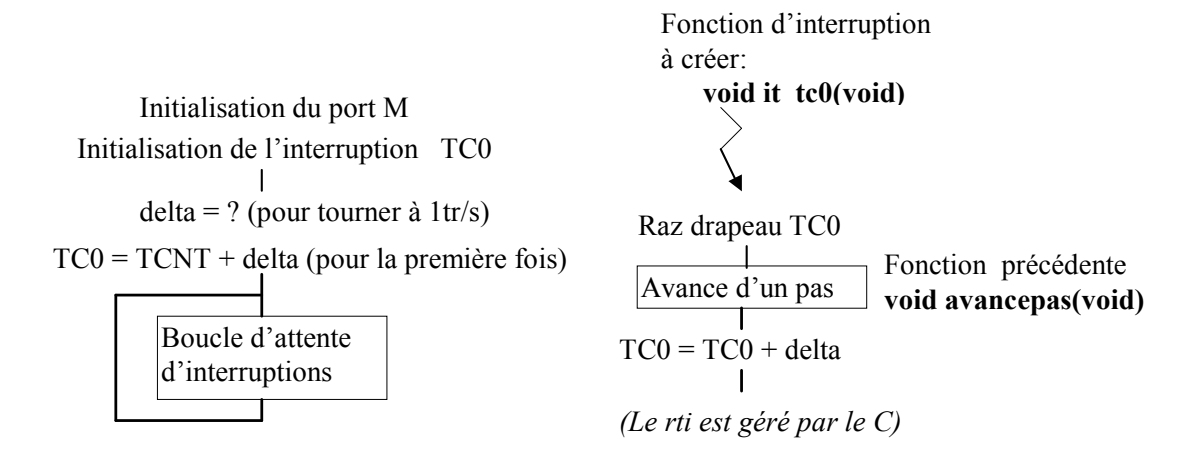

Remarques:

- Delta est évidemment sur 16 bits, et non signé ! ( de 0 à 65535, unsigned int)
- Si on veut initialiser **delta** dans main(), cette variable doit obligatoirement être une **variable globale**, on ne peut pas en effet passer des paramètres à une fonction d'interruption.
- On utilise le «Handler » d'interruption que nous offre le compilateur C, on pourra nommer la fonction d'interruption correspondante **void it\_tc0(void)** et on écrira:

interrupt[décalage ?] void it\_oc1(void)
{
 /\* lignes de programmation de cette fonction \*/
}

Le décalage peut s'écrire de plusieurs façons :

La valeur en hexa ou en décimal

Une différence Adresse – Adresse basse (plus aisé pour éviter des erreurs)

Un label défini en #define (plus facile par la suite)

Se reporter à l'annexe.

#### 2.3.2.2. Essai, et mesure de la vitesse

Faire fonctionner.

Le programme doit tourner, régulièrement et à la bonne vitesse.....

**Mesurer** la vitesse au moyen de la sortie PT5 comme précédemment. Elle doit être ici rigoureusement exacte (à la précision du quartz près).

#### 2.3.2.3. Examen du départ en interruptions : les vecteurs

- Au moyen du Debugger CSPY, et du menu <u>Window Memory</u>, lire en mémoire les 2 octets du vecteur d'interruption de TC0, à partir de \$FF80 + ? = \$ ?
- A quelle adresse doit donc se brancher le HC12 lors de l'interruption ?
- Vérifier qu'il n'y a pas de table de Jump, et à quoi le voit-on ? (Rappel code du JMP étendu \$7E).
- Examiner alors le fichier **etape2.map** contenant les adresses des différents labels et sections (l'option fournissant ce fichier est normalement présente dans votre projet. Si ce fichier n'existait pas, il faudrait vérifier dans les options du compilateur, voir avec l'enseignant ...., il est préférable de ne pas tout modifier sans savoir ce que l'on fait ...!)

L'adresse de branchement finale est elle bien celle du programme d'interruption souhaité ? *Remarque* : l'adresse it\_tc0 peut aussi se trouver en plaçant en mode C, le curseur sur la ligne et en commutant le mode assembleur dans l'outil de mise au point.

#### 2.3.2.4. Examen des différentes options du compilateur IAR

Clicker dans la fenêtre projet de IAR sur Debug (Si Debug n'est pas « en bleu » certaines options ne sont plus visibles...) et sélectionner le menu : **Projet Option.** 

On trouve des options réparties en 5 catégories, et pour chacune plusieurs Onglets.

General ICC6812 (compilateur) I6812 (Assembleur) XLINK (Linker) CSPY (Debugger)

On rappelle que le 'compilateur' ne fait passer que du C en assembleur, même si par abus de langage on dit souvent compiler pour l'ensemble de la chaîne jusqu'à l'édition de lien.

| Entemple .                                                 |                                                                                                    |                                                            |                                                                                                    |
|------------------------------------------------------------|----------------------------------------------------------------------------------------------------|------------------------------------------------------------|----------------------------------------------------------------------------------------------------|
| Options For Target "D                                      | ebug"                                                                                                    | Options For Target "De                                     | ebug"                                                                                                    |
| Category:<br>General<br>ICC5812<br>A6812<br>XLINK<br>C-SPY | Code Generation Language Debug<br>Optimization C<br>I Optimize code<br>Speed 3 I<br>Size 8 I<br>Optimize stack size<br>20 | Category:<br>General<br>ICC6812<br>A6812<br>XLINK<br>C-SPY | Output   #define   Diagnostics   List<br>✓ Generate linker listing<br>✓ Segment map<br>Symbols<br>C None<br>C Symbol listing<br>€ Module map |

On notera que le nom **%TOOL\_KIT DIR%** pour IAR, représente le répertoire où est installé tous les outils logiciels (compilateur, assembleur ...). Sinon on travaille dans un répertoire courant où sont tous les fichiers utiles.

Répondre <u>rapidement</u> avec de <u>petites phrases</u> (ne pas fournir les différentes fenêtres !) et d'une <u>façon assez générale</u> (ne pas relever simplement un nom de chemin sans préciser ce que c'est) à ces quelques questions :

- 1) Option sur le type char du C : as-t-on choisi signé ou non signé ?
- 2) Dans quel répertoire se situent les <fichiers.h> du C (Cette notation signifie ceux fournis pas le constructeur, tels que stdio.h, string.h ...)
   Et les .h personnel, comme par exemple "registres\_hc12.h "?

- 3) Il y a deux possibilités d'optimisation du code que génère le compilateur, lesquelles ? Donner pour notre cas le type et le niveau.
- 4) On a demandé de générer des Listing de compilation (fichiers.lst) dans une catégorie et Onglet, laquelle, et dire ce <u>que contiennent ces listings</u>.
- 5) A-t-on demandé la génération d'un fichier .map ?, dans quelle catégorie ? <u>Que contient ce fichier</u>.
- 6) Où se trouve indiqué le chemin des librairies constructeur du C
- 7) Mais où est alors indiqué le **nom de la librairie** utilisée, et quel est-il ? (revoir dans le cours).
- 8) Où indique-t-on le nom (et le chemin) du fichier de commande d'édition de lien. **donner son nom** et son chemin.
- 9) Décrire brièvement les deux fonctions principales de l'édition de lien pour une application à microcontrôleur.
- 10) D'après les options possibles, <u>décrire</u> brièvement les 3 formats possibles de fichier de sortie final généré par cet éditeur de lien.

| veser ver manifemant ees querques options du Decugger cor 1 : |                                                            |     |  |  |
|---------------------------------------------------------------|------------------------------------------------------------|-----|--|--|
| Options For Target "D                                         | ebug"                                                      | X   |  |  |
| Category:<br>General                                          | Factory Settin                                             | ngs |  |  |
| A6812<br>XLINK<br>C-SPY                                       | Driver: BDM - P&E Micro MULTILINK Parallel Port            |     |  |  |
|                                                               | Processor: MC9S12DP256                                     |     |  |  |
|                                                               | Chip mode: Normal Expanded Wide                            |     |  |  |
|                                                               | Override default     &TOOLKIT_DIR&\config\CML12S_DP256.mac |     |  |  |

11) Observer maintenant ces quelques options du Debugger CSPY :

C'est ici que l'on pourrait choisir le Simulateur à la place de la sonde BDM et du Debugger sur le matériel (examiner ces possibilités dans Driver).

**Remarques :** on trouve ici un autre fichier, situé dans le répertoire Config du compilateur IAR, de nom CML12S\_DP256.MAC, c'est un fichier de configuration non pas pour l'éditeur de lien mais pour le téléchargement lui même, il permet à partir d'un processeur type HC12 donné, de choisir différents plans mémoires possibles et options (présence ou non de FLASH, d'EEPROM, modification des adresses des registres internes, ....). Ce fichier étant vraiment <u>trop spécifique de ce microcontrôleur</u> et de ce compilateur <u>ne sera pas étudié</u>. Sur de nombreux autres microcontrôleurs, il n'existe d'ailleurs pas. Le fichier de commande d'édition des lien par contre lui existe dans tous les cas !

# 2.4. Application définitive

On désire une **application autonome**. Il faut donc placer notre code en mémoire non volatile, ici en FLASH.

# 2.4.1. Résumé du travail à effectuer pour passer du mode Mise au point à l'application finale :

#### 1) Cas d'un microcontrôleur et d'une carte classique avec Moniteur.

On peut récupérer la place mémoire qu'occupe le moniteur (partie code en mémoire morte et partie variable), le moniteur devenant alors inutile.

#### Avec les outils modernes de programmation en C, il suffit :

- a) De modifier le fichier d'édition de lien pour placer tout le code en mémoire Morte, seules les variables restant en mémoire vive.
- b) De modifier le type de fichier de sortie de l'éditeur de lien pour s'adapter à la carte ou à un programmateur de PROM externe (par exemple fichier Motorola S1S9 : binaire codé ASCII avec informations sur les adresses de chargement).
- c) On peut supprimer (si ce n'est pas automatique) les options d'information de Debug (Au compilateur et à l'assembleur). Cela peut diminuer la taille du code objet d'une façon significative.

A priori l'éditeur de lien remplace alors automatiquement la <u>table de jump</u> des interruptions par une <u>programmation directe des vecteurs</u>. (A vérifier si c'est le cas tout de même !)

# 2) Dans notre cas, sans moniteur, et avec mémoire FLASH interne au microcontrôleur

Le a) suffit et si besoin est pour gagner de la place le c)

Remarque : la table des vecteurs est modifiée automatiquement (cas de IAR). On rappelle que la table de jump était sans objet même en mise au point.

#### 2.4.2. Examen plus détaillé du fichier de commande d'édition de lien : LNK\_CML12S\_C.XCL

#### 2.4.2.1. Descriptions des différents « segments »

Code et variables sont réparties suivant différents segments. Nous décrivons ici les principaux :

|                  | ROM Segments                                                                                               |  |  |
|------------------|----------------------------------------------------------------------------------------------------|--|--|
| High             | Table des vecteurs d'interruptions (2 octets par interruption)                                             |  |  |
| INTVEC           | ( de \$FF80 à \$FFFF)                                                                                      |  |  |
| CONST            | Données déclarées const                                                                                    |  |  |
| CCSTR et CSTR    | <u>Valeurs initiales</u> des Chaînes de caractères initialisées (et non modifiables)et chaînes constantes. |  |  |
| CDATA0 et CDATA1 | <u>Valeurs initiales</u> des variables initialisées dans IDATA0 et IDATA1                                  |  |  |
| CODE             | Code exécutable                                                                                            |  |  |
| RCODE            | Librairies du C, startup du C, autres routines personnelles                                                |  |  |
| low              |                                                                                                    |  |  |

|                        | RAM Segments                                                                                                    |  |
|------------------------|----------------------------------------------------------------------------------------------------|--|
| High<br>ECSTR<br>WCSTR | Chaînes de caractères modifiables                                                                                                    |  |
| CSTACK                 | <b>Pile Système</b> , <b>Variables locales</b> et passage de paramètres aux fonctions quand les registres ne suffisent plus (Ce compilateur envoi aux fonctions les premiers paramètres par registres, puis par la pile. Il y a de toute façon empilement du paramètre passé par registre en début de sous programme) |  |
| UDATA1                 | Variables globales et statiques non initialisées                                                                                                    |  |
| IDATA1                 | Variables globales et statiques initialisées (valeurs dans CDATA0 et CDATA1 des ROM segments)                                                                                                    |  |
| UDATA0                 | Idem pour la page 0 seulement (adresses de 0 à 255, accessibles                                                                                                    |  |
| IDATA0                 | par adressage direct plus rapide)                                                                                                    |  |
| low                    |                                                                                                    |  |

#### 2.4.2.2. Plan mémoire de la carte HC12

#### **EN MISE AU POINT :**

#### **APPLICATION FINALE :**

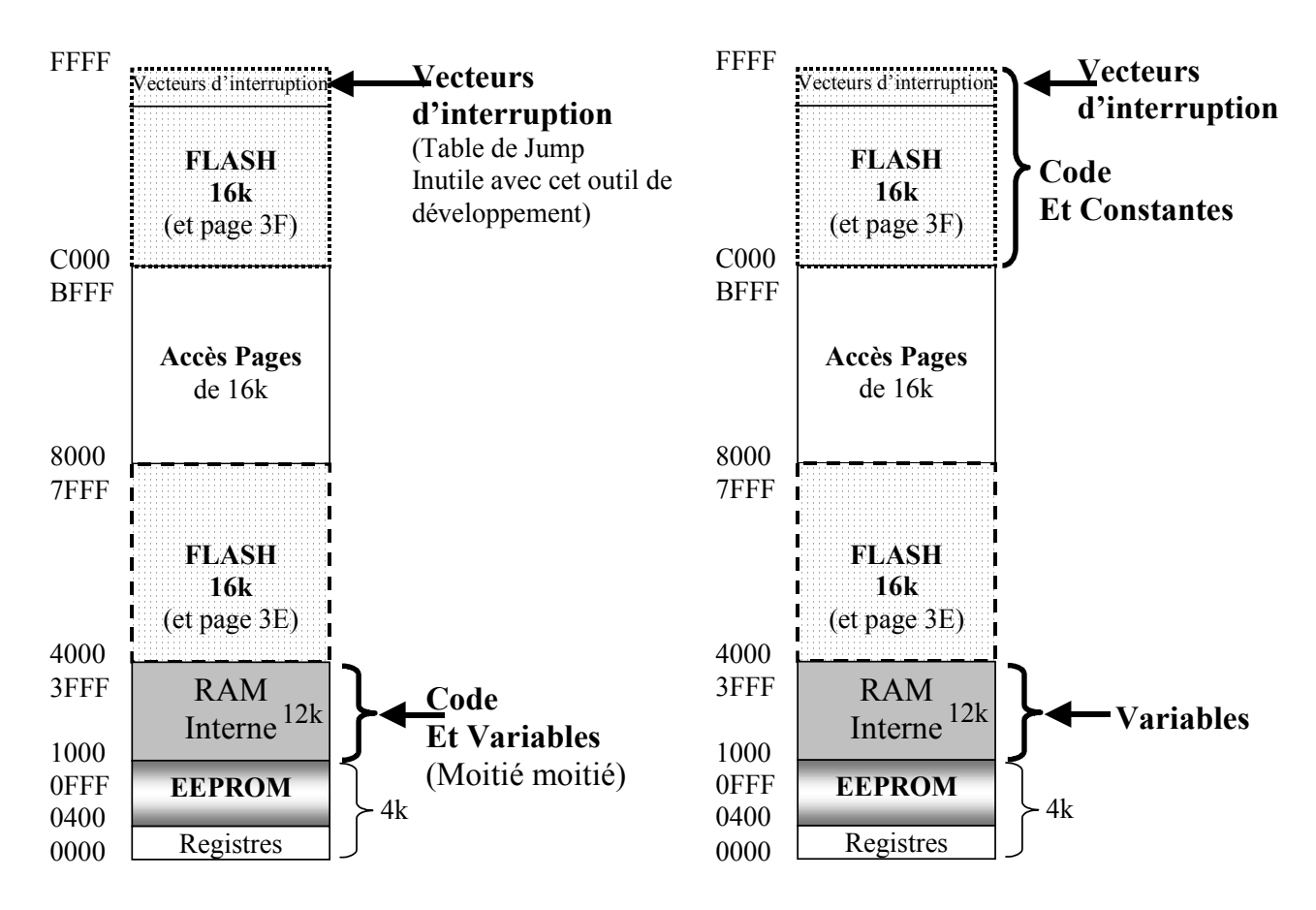

#### 2.4.2.3. Le fichier de commande de l'éditeur de lien

#### Il se nomme LNK\_CML12S\_C.XCL

Le label **CSTACK + 200** veut dire que l'on réserve 200 octets de pile, l'adresse CSATCK+200 étant au sommet de celle-ci, tout empilement s'effectuant par auto décrémentation.

Ne pas s'occuper de la distinction -Z(CODE) et -P(CODE). Mais ceci permettrait de placer à des endroits différents si nécessaire les sections concernées.

| CSTACK+200- | <u>&gt;</u> | tes      |
|-------------|-------------|----------|
|             |             | croissan |
|             |             | dresses  |
|             |             | A        |

 $\rightarrow$  Fichier actuel en vue du mode Debug (Code en RAM) :

| // | Туре | de | micro |  |
|----|------|----|-------|--|
|    |      |    |       |  |

-c6812

# // Sections de type CODE -Z(CODE)CDATA0,CDATA1,CCSTR=1000-2FFF -P(CODE)RCODE,CODE,CONST,CSTR,CHECKSUM=1000-2FFF

// The interrupt vectors are assumed to start at 0xFF80 -Z(CODE)INTVEC=FF80-FFFF // En flash

// Sections de type DATA : Toujours en RAM pile de 512 octets
-Z(DATA)DATA1,IDATA1,UDATA1,ECSTR,WCSTR,TEMP,CSTACK+200=3000-3FFF

// Non utilisé en page 0 sont les registres de l'HC11 !

-Z(DATA)DATA0,IDATA0,UDATA0=FFFFFFFFFFFFFFFFF

// La librairie C fournie par le constructeur (contient au minimum ici le Start up du C)
// Le CHEMIN se trouve dans une option du XLINK.

cl6812

→ *Important* : le nom de la librairie C choisi (ici cl6812). Le chemin étant indiqué dans une option du XLINK.

On demande de remplir le tableau suivant :

|                                                       |           | Application définitive |            |
|-------------------------------------------------------|-----------|------------------------|------------|
| Eléments :                                            | Nom de    | En RAM ?               | En mémoire |
|                                                       | section ? |                        | MORTE ?    |
| Code exécutable                                       |           |                        |            |
| Variables statiques et globales                       |           |                        |            |
| Variables locales                                     |           |                        |            |
| pile                                                  |           |                        |            |
| Valeurs initiales des variables globales initialisées |           |                        |            |

#### 2.4.3. Travail à effectuer

- Modifier ce fichier pour s'adapter à la carte pour l'application finale (Voir plan mémoire précédent).
- ReFaire Buid all
- Télécharger (Debugger). Refermer le Debugger.
- Vérifier le bon fonctionnement : démarrage automatique de l'application à la mise sous tension. dès la mise sous tension. (Le bouton Reset si accessible doit agir de même).

# 2.5. Affichage de la vitesse en tours/secondes

**Reprendre** le projet **etape2.prj** . On pourra alors **compléter** dans ce projet le fichier **etape2.c** 

Attention aussi de bien récupérer le <u>fichier de commande initial d'édition de lien</u>, permettant un travail en Debug et mise en RAM du code (Sinon pour ce processeur et en mode BDM, on peut tout de même mettre au point en chargeant en permanence le code en FLASH, mais les téléchargement sont plus longs....). Un bouton existe sur l'interface Visual Basic.

On se sert des fonctions disponibles (prototypes définis dans afficheur.h) gérant l'afficheur à cristaux liquides, à savoir :

| extern void config_aff(char *);     | Tableau de valeurs à envoyer, pour cet afficheur, enmode 4 bits, deux lignes de 16 caractères: $0x28,0x0D,0x01,0x06,00$ ( $00 = fin de chaîne$ ) |
|-------------------------------------|----------------------------------------------------------------------------------------------------|
| extern void outchaine(char *);      | Affichage d'une <b>chaîne</b> de caractères                                                                                                    |
| extern void outinteger(int);        | Affichage décimal d'un <b>int</b> (entier signé 16 bits)                                                                                         |
| extern void outhex16(int);          | Affichage hexadécimal d'un <b>int</b> ou <b>unsigned int</b>                                                                                     |
| extern void change_ligne(void);     | Changement de ligne                                                                                                    |
| extern void efface_ligne(void);     | Effacement de ligne                                                                                                    |
| extern void curseur(char);          | Positionnement du curseur (de 0 à 15 valide)                                                                                                    |
| extern void virgule(void);          | Affichage d'une virgule                                                                                                    |
| extern void espace(void);           | Affichage d'un espace                                                                                                    |
| extern void putch(char);            | Affichage d'un caractère                                                                                                    |
| extern void tempo(unsigned int ms); | Tempo en millisecondes                                                                                                    |

Elles travaillent toutes sur la **ligne courante**, au niveau du **curseur courant**. Changement de ligne par **change\_ligne()**; Effacement et remise du curseur au début par **Efface ligne()**.

Il nous manque une fonction permettant d'afficher aisément des nombres avec partie fractionnaire.

#### 2.5.1. Fonction d'affichage d'un nombre en Q16(32) virgule fixe signé

Le format Q16(32) permet de manipuler des nombres de 16 bits de partie entière (type int) suivi de 16 bits de partie fractionnaires.

#### 2.5.1.1. Principe (déjà vu en cours ...)

Soit un nombre signé N en Q16(32) : ------ , ------ , ------

On prend la valeur absolue. On affiche le signe moins si c'est la cas.

On prend la partie entière (16 bits MSB) dans la variable **entiere** (unsigned int) On l'affiche suivie d'une virgule.

On récupère dans frac (unsigned int) la partie fractionnaire en Q0(16).

On multiplie celle-ci 3 fois par 10, et à chaque fois on affiche la partie entière, et on l'enlève. On obtient ainsi successivement les dixièmes, centièmes et millièmes.

#### 2.5.1.2. Examen de la fonction fournie :

Cette fonction vous est fournie dans le fichier virgule\_fixe.c

Remarque : la fonction permet en outre d'afficher une chaîne de caractères juste après la valeur numérique (volts, ou tours/mn, degrés...)

Il faudra ajouter ce fichier au projet (si il ne l'est pas déjà) au niveau du menu : <u>Project Files</u>.. de l'interface IAR.

#include "afficheur.h"

#### void affich\_q1632(long q1632, char \*unite)

```
unsigned int entiere; unsigned int frac; unsigned long int val32;
 int k;
 efface ligne();
 if (q1632 < 0) { q1632 = -q1632; putch('-'); }
   /* remarque : q1632 non modifiée à l'extérieur de la fonction, car passage par valeur */
 entiere=q1632 >>16; /* ici la partie entière est donc toujours > 0 */
 outinteger(entiere);virgule(); /* affichage de la partie entière suivie de la virgule */
 frac = 0xffff \& q1632; /* partie fractionnaire dans frac */
 for(k=0;k<=2;k++)
                     /* on multiplie 3 fois par 10 */
  val32 =(unsigned long)10*(unsigned long)frac; /* val32, variable de travail de 32 bits */
  entiere = val32 >> 16 ; /* chaque chiffre (dixième, centième ..., se trouve dans la partie entière */
  putch(entiere+0x30);
                            /* on affiche le caractère ASCII de chaque valeur de 0 à 9 */
  frac = (unsigned int) (0xffff & val32); /* en enlève à chaque fois la partie entière */
  }
outchaine(unite);
}
   Faire un petit dessin expliquant pourquoi on récupère dixièmes, centièmes, millièmes
•
```

dans la partie haute après multiplication.Pourquoi faut-il écrire :

val32 = (unsigned long)10\*(unsigned long)frac et non val32 = 10\*frac ?

• Aurait-on pu chercher aisément les dix millièmes, les cent millièmes etc .... Comparer les précisions 16 bits fractionnaires et millièmes. Conclure.

#### 2.5.2. Affichage de la vitesse du moteur

{ .....

Pour ne pas trop utiliser de temps processeur, on décide d'afficher périodiquement la vitesse (avec l'unité **tours/s**) à des intervalles réguliers cadencés par le Timer, interruption tc1. On écrira donc une deuxième fonction d'interruption nommée par exemple it tc1 :

interrupt[?] void it tc1(void)

→On programmera la <u>cadence la plus lente possible</u> d'interruption (que l'on calculera)
 On s'inspirera de l'organigramme suivant :

Initialisation de l'interruption du TC1 TC1 = TCNT + ? (pour la première fois)

A ajouter dans le main()

Initialisation de l'afficheur : fonction config\_aff(....)

On calculera la vitesse par la formule déjà étudiée (cas de notre moteur à 200 pas par tours, et cadence Timer de 125kHz, ou 8µs par pas) :

 $V = \frac{625}{delta}$  tours parsecondes

Comme cet affichage est relativement peu fréquent, on ralentira peu le déroulement temps réel en **calculant cette vitesse** en **virgule flottante** (ce qui est plus simple). On **convertira ensuite en Q16(32)** simplement en multipliant par 65536 et en faisant un **cast en long**. On pourra ensuite utiliser la fonction d'affichage précédente affich\_q1632.

• Compléter le programme et le faire fonctionner (**Ne pas oublier** de récupérer le fichier de commande du LINK par défaut, permettant le travail en RAM Debug, et de remettre les options d'informations de Debug dans le compilateur ICC6812 si on les a enlevées).

• Comme on sait qu'on ne prouve rien par un cas particulier ! Essayer une valeur de vitesse légèrement différente (par exemple 1,1 tours/secondes) car pour notre moteur on arrive à tourner exactement à 1 Tr/s et donc on ne sait pas finalement si la partie fractionnaire s'affiche correctement même si l'afficheur indique 1,000 !

• **Observation:** on constate par moment des perturbations de la vitesse de rotation. Ceci est provoqué par l'interruption TC1 d'affichage. La perturbation peut être forte si la durée d'affichage est supérieure à la durée entre deux interruptions moteur (on peut le vérifier en faisant tourner plus vite le moteur.

- Pourquoi l'interruption d'affichage perturbe-t-elle par moment le rythme des pas moteur ? On expliquer ceci clairement et simplement .

- **Programmer** le **remède en l'expliquant**: tout au début de l'interruption pour affichage, <u>après avoir remis à zéro son drapeau</u>, <u>démasquer toutes interruptions</u> au niveau du masque général. On permet alors à l'interruption la plus importante (avance d'un pas), d'interrompre un autre programme d'interruption ! (Remarque : d'autres microprocesseurs ayant des interruptions de niveaux différents possèdent déjà cette possibilité).

# 2.6. Commande de la vitesse par clavier

Sauver **etape2.c** en **etape3.c** et ouvrir maintenant le projet **etape3.prj** On travaille alors sur **etape3.c** 

- On désire après frappe d'une touche commande (exemple D) acquérir la vitesse en Tours/seconde, au moyen d'un clavier.
- On dispose des deux fonctions de gestion clavier du poly de cours :

Extern char lecture\_clavier(char type);

Extern char acquisition\_q1632(long \*);

Se reporter donc au poly logiciel du cours, comprendre le câblage du clavier sur un port série rapide de l'HC12, et bien voir la différence entre ces deux fonctions, la seconde se servant d'ailleurs de la première.

Selon les messages d'erreurs éventuels, Il faudra éventuellement ajouter dans le projet le fichier contenant les routines clavier, du style routines\_clav.c

# 2.6.1. Boucle de lecture du clavier dans la boucle sans fin du programme principal

Remplacer le while(1); du programme principal précédent par :

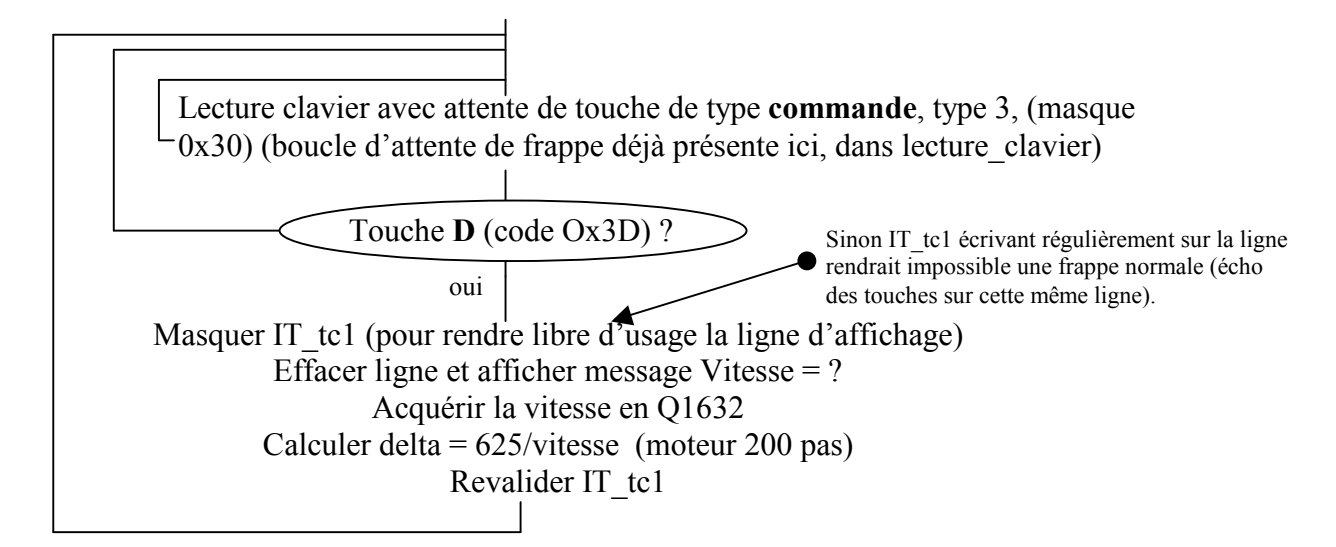

Remarques :

- Pour masquer et revalider IT\_tc1 utiliser les opérateurs logiques & et |
- Pour changer des virgules flottantes (utile pour gagner de la taille de code), on peut calculer aisément 625/vitesse en virgule fixe, il suffit en effet de faire la division des deux nombres en Q1632 et le rapport est directement un entier, et c'est justement ce que l'on cherche pour delta. La vitesse est déjà en Q1632, écrire donc 625 en Q1632.
- Le nouveau **delta** étant une variable **globale**, sera automatiquement pris en compte par l'interruption moteur it\_tc1.

*Inconvénient :* la boucle d'attente ne fait rien d'autre que d'attendre un appui d'une touche de commande, ce qui peut être gênant pour des taches ultérieurs...!!!

# 2.6.2. Boucle sans fin de l'application de nouveau libérée : interruption clavier

NE FAIRE CETTE PARTIE QUE SI VOUS AVEZ LE TEMPS SINON PASSER A LA SUITE : MESURE D'UNE GRANDEUR PHYSIQUE Sauver votre fichier **etape3.c** (qui marche) en **etape3\_ok.c** pour le reprendre par la suite si vous n'arrivez pas à faire marcher l'interruption !. **Travailler par contre sur etape3.c** 

Avantage : on libère la boucle d'attente principale, qui peut servir alors à autre chose.

On peut utiliser (voir le cours) les touches (C et D) en interruption sur la **ligne PJ1** du PORT J.

Il faudra au départ envoyer un zéro sur la colonne 3 pour activer. Ce 0 sera ensuite au repos toujours présent, en effet la fonction lecture clavier le replace.

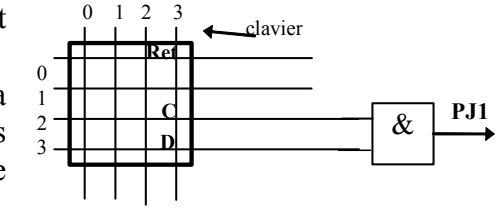

#### 2.6.2.1. Résumé des différents registres du Port J

Voir le poly de cours première partie.

#### 2.6.2.2. Travail à effectuer

On dispose d'une fonction supplémentaire **Extern void ecrire\_colonne(char)**; pour initialiser la première fois le port colonne. (Cette fonction n'est pas qu'une simple écriture à une adresse, puisque le clavier est câblé sur un port série rapide de l'HC12 avec un circuit de conversion série parallèle).

1) Modifier le programme principal comme suit :

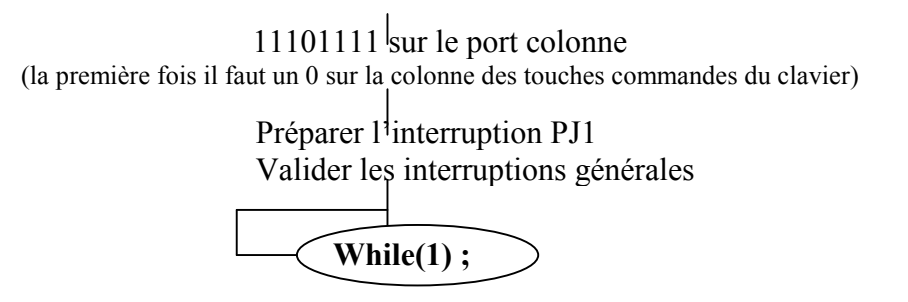

2) Ecrire alors la fonction d'interruption PJ1

On la nommera par exemple interrupt[?] void it\_clavier (void) et on trouvera son décalage dans le tableau des vecteurs comme d'habitude.

Pour respecter le temps réel sur le moteur (celui ci ne devant pas s'arrêter de tourner durant la frappe, on devra respecter l'organigramme suivant :

Interruption it\_clavier sur PJ1

Masque d'une nouvelle interruption PJ1 (anti rebond clavier)

Revalidation des interruptions générales : (temps réel moteur)

Lecture clavier (avec attente de touche frappée)

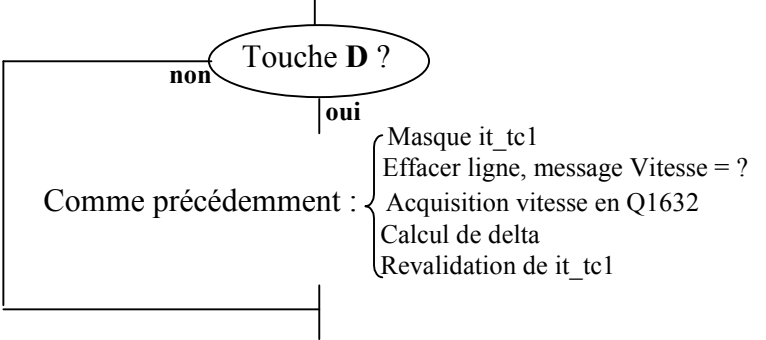

Raz drapeau PJ1 obligatoirement ici (rebonds avant !) Revalidation interruption clavier PJ1

3) Essai de fonctionnement

Vérifier que le moteur n'est pas perturbé par la frappe et que tout marche OK.

4) Questions :

- Expliquer la place du Raz drapeau PJ1 qui a son importance ici !

- Expliquez le rôle de l'initialisation du port colonne à 0xEF une première fois dans le main. Et dire à quel endroit cette initialisation est refaite automatiquement (ce qui est nécessaire).

# 2.7. Mesure d'une tension

```
Sauver etape3.c en etape4.c et ouvrir maintenant le projet etape4.prj
On travaille alors sur etape4.c
```

Toujours à la cadence lente de IT\_TC1, on désire visualiser sur la <u>seconde ligne</u> de l'afficheur la <u>tension</u> fournie par un **potentiomètre**, son point milieu étant relié à l'entrée de conversion **AN0** du premier Convertisseur Analogique Numérique de l'HC12.

*Remarque* : les fonctions d'affichage travaillant sur la ligne courante, pour afficher sur la seconde ligne on devra donc faire : <u>changement de ligne</u>, <u>effacer ligne</u>, <u>affichage</u> et de nouveau <u>changement de ligne</u>, comme ceci on ne perturbera nullement l'affichage sur la première ligne.

#### 2.7.1. Le convertisseur CAN de l'HCS12

Voir le cours, seconde partie.

#### 2.7.2. Premier essai

Nous utiliserons la voie voie N°0, (000), la ligne d'entrée correspondante étant AN0. On <u>demandera la séquence de conversion</u> suivante : Simple séquence, Mono canal, canal 0.

 $\rightarrow$  On décide de travailler simplement sur 8 bits non signé, et d'écrire une simple fonction de prototype unsigned lect\_can0(void);

Cahier des charges : Démarrage d'une conversion et récupération d'un code simple entier de 0 à 255 dans un non signé **8 bits**.

- Dans votre programme etape4.c, ajouter cette fonction.
- <u>Tester la fonction</u> en l'appelant dans l'interruption d'affichage it\_tc1, et en faisant afficher le code entier (fonction outinteger(int); ) sur la seconde ligne de l'afficheur. En faisant varier le potentiomètre on doit alors voir des valeurs de 0 à 255.

#### 2.7.3. Partie théorique : passage à la grandeur physique

> Rappel : fonction de transfert d'un CAN classique, exemple sur 4 bits :

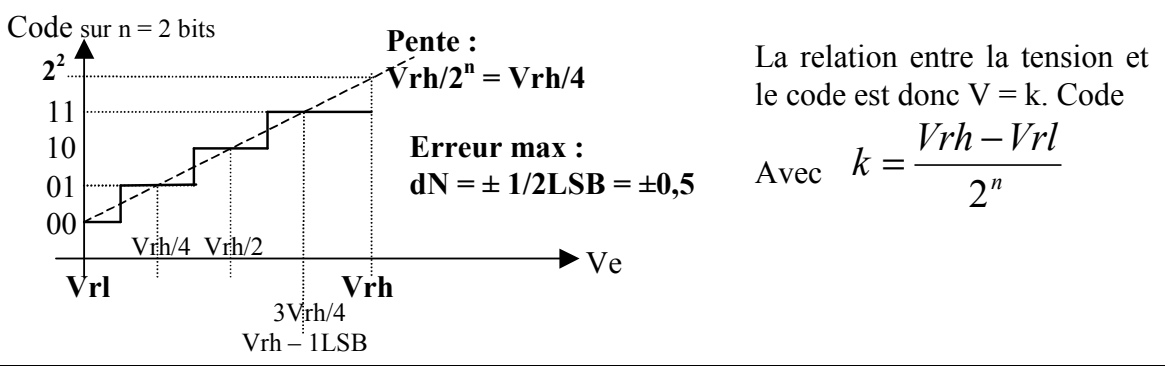

On rappelle que toute la précision de la mesure provient tout d'abord de la bonne stabilité des tensions de référence, et donc pour réaliser un vrai appareil de mesure précis, Vrh et Vrl devraient provenir en fait d'un circuit de référence de tension.

Ce n'est pas vraiment le cas ici puisque Vrh est directement la tension d'alimentation de l'H12 ! On supposera ici que cette tension est stable, et on prendra la valeur ci-dessous :

 $\rightarrow$  On choisit ici : 8 bits non signé, Vrl = 0 et Vrh = 4,800 Volt

#### > Principe de la mesure et erreur.

On désire **mesurer avec la meilleure précision possible** la tension **Ve de 0 à prsque Vrh**, donc couvrant la dynamique du convertisseur (ce qui <u>évite l'ampli d'adaptation</u>).

La limitation proviendra:

-Au départ du choix d'un convertisseur (on se limite ici à 8 bits), et de la précision de ce dernier (ici erreur max  $\pm 1/2$  lsb).

-De la limitation à **m bits** des coefficients surtout si on travaille en virgule fixe sur de petits microcontrôleurs.

Comme la tension à mesurer Ve varie entre 0 et +5v, on a la relation:

Ve = k.N N étant le code 8 bits lu du CAN

 Calculer la valeur de k, écrire 6 à 7 chiffres décimaux après la virgule, mais il vaut mieux ensuite pour un calcul précis conserver l'écriture sous la forme d'un rapport de deux valeurs flottantes.

On doit trouver k voisin de 0,019..... Volt

2) Si on ne commet pas d'erreur sur k,  $\Delta VE = k. \Delta N$ 

En déduire  $\Delta Ve$ , la précision absolue théorique (en Volt) de mesure de Ve. (le CAN donnant une valeur  $\pm 1/2$  LSB près, LSB étant le poids faible). On ne pourra jamais dépasser cette précision théorique, sauf en prenant un convertisseur de plus de 8 bits).

#### 2.7.3.1. Calcul en virgule flottante : erreurs de calcul négligeables à priori

#### > Avantages :

- Le format **float** du C avec ses 23 bits pour la valeur absolue de la mantisse, donne sur celle ci une erreur max de  $\pm 2^{-24} \approx \pm 5,96.10^{-8}$  soit 7 chiffres significatifs. Il est donc amplement suffisant pour coder k.

La précision initiale que permet le convertisseur n'est donc pas dégradée.

- Le <u>calcul</u> de k.N <u>est immédi</u>at, il suffira de convertir ensuite en Q16(32) pour affichage (par produit pas 65536)
- > Inconvénient :

<u>Code machine plus volumineux, et lenteur du calcul</u> (routine virgule flottante du C lancée, sauf pour des processeurs performants qui possèdent des opérateurs virgule flottante câblés). Ce peut être parfois un handicap si on a des contraintes de vitesse.

#### 2.7.3.2. Calcul en virgule fixe

- > Avantages :
- <u>Rapidité d'exécution</u>. Possibilité d'optimiser encore par une programmation directe en assembleur.
- Calcul possible avec un petit microcontrôleur programmé tout en assembleur.
- > Inconvénients :

Programmation un peu plus délicate, et erreurs de calcul à étudier.

On rappelle la formule générale de l'erreur de mesure :

(obtenue très simplement par le calcul différentiel sur Ve)

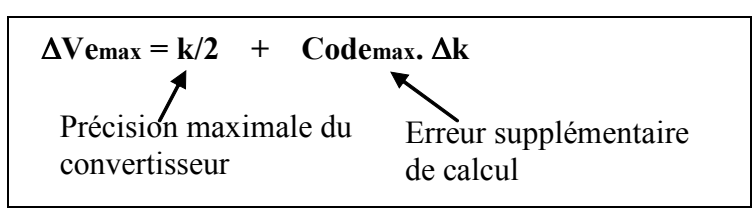

On décide **ici** de coder **k** avec seulement **8 bits** sans trop d'erreurs si c'est possible.

Ce pourrait être utile si l'on recherchait sur un microprocesseur simple de 8 bits une grande simplicité et rapidité de calcul, évitant ainsi une routine de produit 16bits par 16 bits.

> On code tout d'abord sans réfléchir directement k en Q8(8), soit k88 (,----)Calculez l'erreur max de calcul, (on doit trouver environ  $\pm 500 \text{mV}$  !).

En expliquer la cause par les zéros en tête : en calculant k88, donner le **nombre de zéros** en tête non significatifs pour son code binaire.

En déduire l'erreur max de mesure  $\Delta Ve$  sur Ve (on doit trouver environ  $\pm$  **510m**v).

*Remarque importante :* On rappelle que cette **erreur** est pour le **pire des cas**, et non forcément pour notre valeur particulière de k. L'erreur pourrait être nulle si k valait juste un niveau de quantification, soit pour Vrh = 5 volt, car alors k = 5/256, et k88 = 5/256\*256 = 5 exactement !

Le pire des cas serait par exemple pour Vrh = 4,5v (ou 5,5v), car on aurait alors :

k88 = 4,5(ou 5,5) / 256 \* 256 = 4,5 (ou 5,5) et donc arrondi à 4 (ou 5), erreur ±0,5 !

Mais ici on cherche à écrire un programme pour un Vrh général, avec la garanti d'une erreur maximale !

#### Remède : on chasse les zéros en tête !

Montrer que l'idéal est de calculer Ve en 32ièmes de volts = 32 k \* N (On devra diviser ensuite par 32 pour un affichage en V).

On utilise donc un nouveau **coefficient : K = 32k.** 

Ecrire ce nouveau K sous forme de rapport.

On nomme **K88** le code de ce nouveau K en non signé Q8(8), donner la ligne de C déclarant cette valeur (avec arrondi au plus près): **unsigned char K88 = ?** 

En déduire la nouvelle erreur de calcul sur Ve, (on doit trouver environ  $\pm 15$ mV)

En déduire l'erreur max de mesure  $\Delta Ve$  sur Ve (on doit trouver environ  $\pm 25 mV$ ).

C'est beaucoup mieux ! On décide de se contenter de cette précision.

Pour améliorer, il faudrait alors évidemment envisager un codage de k sur 16 bits (en Q16(16),------), l'erreur de calcul passerait à  $\pm 2mV$ . Et mieux encore, coder K = 32k dans ce même format. L'erreur de calcul serait alors divisée par 32, soit et négligeable alors devant la précision initiale du convertisseur.

#### 2.7.4. Partie pratique

#### 2.7.4.1. Calcul en effectuant le calcul de kN en virgule flottante

Modifier le programme etape4.c pour afficher sur la seconde ligne de l'afficheur à chaque interruption it\_tc1 la valeur de la tension en Volts. On utilisera bien évidemment notre fonction d'affichage affich\_q1632 et on devra donc convertir la tension en signé Q16(32).

#### 2.7.4.2. Calcul en effectuant le calcul de kN en virgule fixe

Le coefficient sera codé sur 8bits, et avec l'amélioration codant plutôt K = 32k.

On s'aidera d'un petit dessin pour bien voir les opérations à effectuer ainsi que les décalages corrects.

Modifier le programme précédent et vérifier le fonctionnement.

Vous devez avoir un produit en C sur deux opérandes castés sur 16bits. Expliquer pourquoi ce produit se résume ici (si le compilateur optimise bien) à **seulement une seule instruction** assembleur de produit 8 bits par 8bits donne 16 bits (MUL en HC12), ce qui permetrait donc d'effectuer ce calcul même avec un tout petit microcontrôleur PIC très bon marché.

| 1 |  |
|---|--|
|   |  |
| 1 |  |

## 3. TEMPS PARTAGE

Travail sur un petit exécutif : temps partagé et temps réel

On rappelle ici les caractéristiques de notre temps partagé : Cadence de changement de tache : T = 4msDurée de commutation : tc = 0,18ms

Lorsque vous ajouterez des lignes aux parties fournies, ne pas les placer n'importe ou !. Respectez bien la structure globale de l'ensemble....

Dans tout ce TP on se sert de fonctions spéciales de gestion de clavier et d'affichage cristaux liquides. Ces fonctions sont détaillées dans le chapitre de cours sur le temps partagé. Par rapport aux fonctions standards décrites également dans le poly logiciel, elles sont un peu modifiées pour le multi tache, pour permettre une écriture sur chaque ligne individuellement par des taches différentes. Pour l'afficheur, on gère un sémaphore de prise de ressource et des curseurs indépendants. On rappelle ici leur prototype et leur cahier des charges.

| Fonctions d'affichage sur panneau | Ligne 0 (16 caractères) |
|-----------------------------------|-------------------------|
| cristaux liquides.                | Ligne 1 (16 caractères) |

- extern void ecrire\_ligne(char ligne, char \*texte); Ecrire ligne complète ASCII sur ligne 0 ou 1 (max 16 caractères)

#### - extern void ecrire\_entier(char ligne, int valeur);

Ecrire en décimal un entier (signé 16 bits ) sur ligne 0 ou 1 (le reste des espace )

- extern void ecrire\_q1632(char ligne, long q1632, char \*texte);

Ecrire en décimal un nombre signé en Q16(32) sur ligne 0 ou 1, suivi d 'un texte

#### Fonctions de gestion du clavier

#### extern char lecture\_clavier(char type);

Lire (avec attente de frappe de touche et de type de touche) un code au code au clavier. (Type : 30hexa pour les touches B, C, D et 00hexa pour les touches numériques) Retour : codes 0 à 9 pour les touches numériques 0 à 9

0x3B, 0x3C, 0x3D pour les touches B,C et D.

(Tous les codes de touches sont dans le tableau global : tab\_touches\_clavier[] )

extern char acquerir\_q1632(char ligne, long \*q1632);

Acquérir une valeur décimale signée codée en Q16(32) Echo des touches sur ligne N° ligne Retour -1 si dépassement (<32767 ou > 32768)

# 3.1. Etude d'un programme de démonstration

C'est l'exemple fourni dans le poly de cours. On redonne ici description et programme. On ouvrira le projet **demo\_multi.prj** 

#### 3.1.1. Cahier des charges

Soit un moteur pas à pas. Il doit tourner à 1 tour/seconde

Sur un panneau d'affichage cristaux liquides, on veut afficher :

- Sur la première ligne (N° 0) des renseignements sur le moteur (nombre de pas effectués)

- Sur la seconde ligne (N° 1) un chronomètre comptant les 1/10 s

#### 3.1.2. Examen du programme fourni

- > On distingue **3 taches ou processus** qui peuvent être à priori bien distincts :
  - -Processus « **moteur** » (moteur pas à pas)
  - -Processus « affichage » (affichage des tours)
  - -Processus « **chono** » (chronomètre)

Ces appellations seront des noms de fonctions sans paramètres.

On déclare des variables globales servant à l'application proprement dite:

- **nbrtours** Le nombre de tours
- **nbrpas** Le nombre de pas

- Un événement ev\_tour qui permettra plus loin de provoquer un affichage nouveau seulement à chaque tour de moteur. Cet événement est une variable globale 0 ou 1.

On choisit dans un premier temps des priorités identiques pour chaque tache.

- On se sert d'une fonction void avance\_pas(void) pour gérer le moteur pas à pas. Elle permet <u>d'avancer d'un pas</u> en envoyant au moteur un nouveau code, assurant ainsi des signaux corrects sur les 4 enroulements. Vous avez déjà écrit une telle fonction dans vos précédent TP, on a simplement ajouté ici des variables comptant le nombre de tours et le nombre de pas, ainsi que des lignes envoyant un signal (changeant d'état à chaque pas) sur la ligne PT5 du PORT T pour contrôler la vitesse de rotation.
- ► Le programme :

#### NE PAS MODIFIER LES ZONES EN GRIS ...... ! NE PAS PLACER N'IMPORTE OU VOS MODIFICATIONS .... !

```
#include <stdio.h>
#include <stdlib.h>
#include <math.h>
#include "executif.h"
#include "registres hc12.h"
#include "ini carte.h"
extern void ini carte(void);
/*
          Les prototypes des fonctions externes sont dans executif.h
                                                                     */
/*
               Variables globales de l'éxécutif
                                                          */
struct tache *tache courante = NULL ; /* pointeurs sur descripteurs de tache */
struct tache *tache precedente = NULL;
struct tache *last = NULL;
struct tache *first = NULL;
char id=0:
                   /* N° d'identificateur de tache */
```

/\* ------ POUR L'APPLICATION ------\*/ /\* Prototypes (externes ou non) de l'application \*/ extern void config aff(char \*tab); extern void tempo(unsigned int ms); extern void ecrire ligne(char ligne, char \*texte); extern void ecrire entier(char ligne, int valeur); extern void ecrire q1632(char ligne, long q1632, char \*texte); extern char lecture clavier(char type); void avancepas(void); /\* \*/ Les taches : void **affichage**(void); void chrono(void); void moteur(void); /\* variables globales de l'application \*/ char tab ini aff[] =  $\{0x28,0x0C,0x01,0x06,00\};$ /\* chaine de config afficheur, 4 bits, pas de curseur\*/ struct tache \*t0,\*t1; /\* pointeurs de tache \*/ char ev tour=0; int **nbrtours**=0; int **nbrpas=**0; ==== PROGRAMME ========= /\* \_\_\_\_\_ ===== \*/ // #define F BUS ? // Selon la fréquence Bus utilisée, Voir obligatoirement dans "ini carte.h" // Car cette valeur sert pour plusieurs fichiers. main(void) /\* -- Config de la carte, de l'afficheur, CREATION et MISE EN FILE des taches ---- \*/ ini carte(); // ini de la carte à F BUS défini dans "ini carte.h" config aff(tab ini aff); t1=creer(chrono,90,"chronometre",200); entrer(t1); t0=creer(affichage,90,"données sur le moteur",200); entrer(t0); t1=creer(moteur,100,"mot pas à pas",200); entrer(t1); DDRM = 0xF0; /\* Pour commande 4 enroulements du moteur, 4 MSB du port en sortie \*/ PTT = PTT & (0xFF-0x20); // PT5 à 0DDRT = 0x20;// 0010 0000 PT5 en sortie pour test vitesse moteur // @@@@@@@ LANCEMENT DE L'EXECUTIF Cadence par It OC6 de 4ms @@@@ Validation It, fixation cadence du temps partagé, demarrage sur première tâche // Cadence tcnt (MHz)= F BUS(MHz) / 2^PREDIVISEUR = 0,125MHz // #define PREDIVISEUR log(8\*F BUS)/log(2) // Calculé à la compilation pour 16 microsecondes On pourrait mettre tout de suite la valeur TSCR2 = 4 pour Fbus 2 MHz si on ne change pas F BUS.

```
TSCR1 = 0x80; // Validation Timer général
  TSCR2 = PREDIVISEUR; // FBus/2**n: exemple avec Fbus = 2MHz, 4 pour Cadence
TCNT de 8 micro secondes
  TIOS = TIOS | 0x40; // N° 6 en comparaison, sans toucher aux autres
  TC6 = TCNT + 500; /* cadence 4 ms, ne pas changer ...*/
  TFLG1 = 0x40; /* ordre important ici ! */
TIE = TIE | 0x40; /* validation interruption OC6, sans toucher aux autres */
  valid it();
  lancer premiere(t0);
  /* ----- DESCRIPTION DES TACHES
                                                     _____ */
  /*********** Tache: Affichage renseignements Moteur *************/
  void affichage(void)
  {
  long n = 0;
  while(1)
   tempo(5); // sinon trop rapide pour l'afficheur sur un bus série..., et irrégularitées
   ecrire entier(0,nbrpas);
    }
```

```
void chrono(void)
{
long n = 0;
while(1)
 {
ecrire q1632(1,n," s");
 n=n+65536/10; // 1/10^{eme} format Q1632
 tempo(100); /* "100 ms" évidemment ralenti par le temps partagé */
 }
```

```
/********** Tache : Moteur pas à pas ************/
void moteur(void)
{
while(1)
  {
  avancepas();
               /* moteur 200 pas, pour vitesse 1 tour / seconde ? évidemment ralenti*/
  tempo(5);
  }
```

/\* ------ Autres fonctions ------ \*/

```
void avancepas(void)
```

```
{ static char vers pt5 = 0; static char i = 0;
  static char tab[10]={ 0xc0, 0x40, 0x60, 0x20, 0x30, 0x10, 0x90, 0x80, 0x99};
```

 $if(vers_pt5==0) \{ vers_pt5=1; PTT = PTT | 0x20; \} // 1/2 \text{ periode sur PT5} = 1 \text{ pas moteur} else \{ vers_pt5 = 0; PTT=PTT & (0xFF-0x20); \} PTM=tab[i++]; if(tab[i]==(char)0x99)i=0; if( (nbrpas++ % 200) == 0) \{ nbrtours++; ev_tour = 1; \} // % donne le reste de la division }$ 

#### 3.1.3. Travail pratique

Attention : Ne jamais oublier les **boucles sans fin dans chaque tache**, sinon les programmes plantent systématiquement !

Le Debug classique (pas à pas) est impossible en temps partagé sans un logiciel spécial non disponible ici. On peut juste mettre un point d'arrêt pour voir une valeur.

#### 3.1.3.1. Essai du programme fourni

- > Observer le contenu du projet et les différents éléments. Lancer le programme.
- Calculer le coefficient théorique de ralentissement, pour ce programme.
- Constater et évaluer à l'œil le ralentissement important des taches moteur et chrono, et comparez au coefficient théorique précédent.
- Sur la ligne numéro 0 d'affichage, le nombre de pas augmente sans arrêt, peu lisible.

#### 3.1.3.2. Synchronisation de deux taches entre elles par « événement »

On veut que le <u>nombre de pas affiché</u> ne change <u>qu'à chaque tour moteur</u>. En utilisant la variable globale **ev\_tour** modifier le programme. (ev\_tour doit être mis à 1 dans avance pas à chaque tours, ce drapeau sera testé et remis à 0 dans la tache d'affichage, on peut se reporter au cours où cet exemple est décrit).

- Contrôler le fonctionnement.
- En observant la valeur changeant une fois par tour, <u>estimer</u> de nouveau rapidement le ralentissement de la tache moteur. Est normal ?

#### 3.1.3.3. Mesure du ralentissement et de la régularité du moteur

On peut facilement envoyer sur un oscillo un signal qui change de niveau à chaque pas. On dispose pour cela de la sortie PT5 du PORT T qui change d'état à chaque pas.

Les lignes de gestion de cette sortie PT5 sont déjà présentes dans avance pas (On peut les consulter).

Visualiser le signal en sortie de PT5 :

- Le signal n'est pas régulier, pourquoi ?
- En réglant la base des temps de l'oscillo pour avoir un motif presque stable (su 3 paliers par exemple. Effectuer une mesure rapide (avec un petit dessin) permettant d'en déduire l'intervalle de temps moyen entre deux pas (durée moyenne d'un niveau du signal). En déduire le coefficient de ralentissement k. Comparer avec la théorie.

#### **3.1.3.4. Amélioration 1 : pour le moteur**

Introduire les **priorités** 100 pour le moteur et 90 pour les deux autres taches.

- Constater le résultat sur la vitesse du moteur. Estimer rapidement cette vitesse (en le regardant ou en regardant l'affichage des pas). Le cahier des charges moteur est-il parfaitement respecté ?
- ▶ L'affichage des pas reste apparemment synchrone des tours moteurs, expliquer.

➤ Et le chrono, expliquer ?

Conclusion sur l'efficacité de cette méthode ?

#### **3.1.3.5. Amélioration 2 : pour le chronomètre**

Synchronisation sans interruption, par Evénement Timer.

On utilise le Timer et le registre de comparaison **TC3**. Si on ne valide pas l'interruption TC3, lors de l'égalité entre le compteur TCNT et TC3, le **drapeau TC3** (dans TFLG1) passe à 1, mais le processeur ne part pas en interruption. On peut donc utiliser le **passage à 1 de ce drapeau** comme événement Timer.

On modifiera donc le processus chrono comme ci-dessous :

```
void chrono(void)
{    long n =0;
    while(1)
    {
        if((TFLG1 & 0x08) !=0) // drapeau TC3 = évènement Timer TC3
        {
            TFLG1 = 0x08; // Raz drapeau événement
            TC3 = TC3 + 100*125; // 125 pour 1 milliseconde DONC 100ms
            ecrire_q1632(1,n," s");
            n=n+65536.0/10.0;
        }
    }
}
```

On laissera les priorités précédentes 100 et 90.

- Constater le bon fonctionnement du Timer.
- Estimer en théorie le retard max de prise en compte de l'événement Timer, pour trois taches de priorités égales d'une part, et ici pour les priorités 100 (moteur) et 90 pour les deux autres.
- Conclusion : Efficacité et limitation de cette technique. Donner clairement cette limite d'une manière générale, et dans ce cas particulier.
- > Peut on l'utiliser pour réguler correctement le moteur pas à pas ?

#### **3.1.3.6. Amélioration 3 : Pour le moteur ?**

On voudrait le temps réel pour le contrôle du moteur pas à pas (régularité et vitesse exacte), indépendamment de la charge du système par ailleurs.

Etant donné la cadence assez élevée de la progression des pas, une technique sans interruption, par drapeau événement Timer ne fonctionnera pas, nous venons de le voir.

On devra donc rendre la **tache** moteur **préemptive**, sans passer par l'ordonnanceur, cadencée par une **interruption Timer**, comme c'était le cas finalement dans nos précédents TP.

 $\rightarrow$  Si vous n'avez pas le temps de faire le paragraphe suivant, modifier juste votre programme actuel (utiliser TC0 pour le moteur par exemple), et vérifier le fonctionnement complet (en particulier la vitesse exacte du moteur). Cette partie <u>doit vous être déjà familière</u>, et devrait prendre très peu de temps !

 $\rightarrow$  Sinon, passer à la suite. Elle consiste à développer une application à partir d'un noyau temps partagé, et avec une tache devant rester sur interruption pour des contraintes sévères de temps réel.

# 3.2. Développement d'une application

Fermer le projet précédent et ouvrir multi.prj. Ouvrir multi.c

Ce fichier contient le squelette d'une application multitâche, la fonction void avance\_pas() ainsi que la fonction d'interruption void it\_moteur(void) (sur TC0) cadencée par le Timer, avec des valeurs permettant de faire tourner régulièrement le moteur à 3.5 Tour/seconde (moteur à 200 pas par tours).

Une variable globale flottante : float vitessse = 3.5 est déclarée, ainsi que la valeur de delta associée.

La fonction **avancepas()** tourne donc par préemption sans passer par l'ordonnanceur, assurant ainsi une rotation pratiquement régulière.

Aucune tache n'est crée et la file d'attente est vide. La manipulation consistera à ajouter des taches petit à petit, qui travailleront elles toutes en temps partagé.

- > Observer le fichier fourni, repérer les différents éléments, la tache préemptive ...
- > Vérifier que le programme fourni assure bien la rotation du moteur et rien d'autre.
- Des lignes fournissant à chaque pas un signal sur PT5 sont déjà écrites, identiques à celles que vous ajoutées précédemment. Vérifier à l'oscillo la cadence exacte. Dire pourquoi on n'observe pratiquement pas de fluctuations sur le signal.

#### 3.2.1. Première étape : Modification de la vitesse par clavier

#### Cahier des charges (sur ligne 0):

La ligne 0 doit afficher la vitesse en tours/s.

Lors d'un appui sur la touche **D**, un message sur la **ligne 0** doit apparaître: **Vitesse ?** invitant à la frappe (écho sur **ligne 0**) d'une valeur numérique de la vitesse. On frappe Ret et la vitesse change.

Le clavier peut difficilement être partagé par plusieurs taches (il n'y a d'ailleurs pas de sémaphore clavier). On imagine mal en effet comment frapper en même temps des valeurs ou commandes différentes, destinées à des taches différentes ! (à moins peut-être d'être extra terrestre ....). Un processus unique aura donc pour charge toutes les lectures au clavier.

L'idée est de créer une tache de frappe du clavier et qui positionne seulement des drapeaux d'événement de commande, et une autre tache qui traite ces commandes (synchronisées sur les événements correspondants). On créera ainsi les deux taches suivantes :

| Tache frappe clavier                    |                                                               |  |  |  |  |
|-----------------------------------------|---------------------------------------------------------------|--|--|--|--|
| Attente touche com                      | imande.                                                       |  |  |  |  |
| Si touche = D $\cdot$                   | Message Vitesse ?                                             |  |  |  |  |
|                                         | Attente frappe valeur vitesse (en O1632)                      |  |  |  |  |
|                                         | Conversion de la vitesse en flottant : vitesse = ?            |  |  |  |  |
|                                         | Drapeau Evènement vitesse mis à 1                             |  |  |  |  |
|                                         |                                                               |  |  |  |  |
|                                         |                                                               |  |  |  |  |
| l ache commandes                        |                                                               |  |  |  |  |
| Si Evènement vites                      | sse :                                                         |  |  |  |  |
| Calc                                    | cul du nouveau delta nécessaire.                              |  |  |  |  |
| Affi                                    | chage de cette vitesse (avec l'unité Tours/s) sur la ligne 0. |  |  |  |  |
| Drapeau Evènement vitesse remis à zéro. |                                                               |  |  |  |  |
|                                         | •                                                             |  |  |  |  |

*Astuce*: On déclarera le drapeau Evénement vitesse (ev\_vitesse) initialisé à 1 au départ, ainsi dès le lancement du programme le delta nécessaire sera calculé et l'affichage de la vitesse s'affichera sur la ligne 0. (Ca sert les astuces .....!).

void extraire(id) ;

void entrer(struct tache \*tache) ;

44

Créer et faire fonctionner ce programme :

Au lancement le moteur doit tourner à 3.5 tours par seconde et cette valeur doit s'afficher sur la ligne 0.

Essayer diverses vitesses : 0,5 0,1 2 5,5 ou 6 tours par seconde.

On veut pouvoir arrêter la moteur. En théorie il faudrait delta = infini !

Comme la valeur **delta** = **0** correspondrait en théorie à une vitesse infinie, on peut se servir pratiquement de ce code pour provoquer une vitesse nulle ! C'est paradoxal mais pratique ...

On peut remarquer dans la fonction fournie void it\_moteur(void), que avance\_pas() n'est appelée que si delta est différent de zéro. Donc ça marchera !

Vérifier le fonctionnement en frappant au clavier une vitesse nulle.

#### **3.2.2.** Seconde étape : tache messages (sur ligne 1)

On veut obtenir sur la ligne inférieure de l'afficheur (**ligne 1**) un <u>compteur des tours moteur</u> si la vitesse est correcte, un message <u>Arrêt Moteur</u> si la vitesse est nulle (delta = 0) et des messages « <u>trop lent ou trop vite</u> » si delta est >1000 ou <100 respectivement. Peu importe les vitesse exactes, mais pour des moteur à 200 pas par tours, comme V = 625/delta, cela correspondrait à 0,625 et 6,25 tours/secondes.

Créer et faire fonctionner une tache « messages » (de priorité 100) affichant en permanence ces renseignements. (pas de gestion de drapeau ici).

*Remarque :* si vous êtes un peu juste en temps, n'afficher que le nombre de tours moteur, et donc ne perdez pas de temps à écrire la série de if, car la suite est importante ..... !

#### **3.2.3.** Troisième étape : Suppression et remise de la tache message

Au moyen de la touche **B**, on veut pouvoir enlever et remettre à volonté la tache « messages » précédente (tout d'abord simplement par suppression et insertion dans la file d'attente).

| <ul> <li>Compléter les deux taches précédemment écrites :</li> <li>Tache: frappe_clavier</li> <li>Si la touche frappée est la touche B (code 0x3B) faire passer un nouveau drapeau</li> <li>évènement à 1, par exemple : ev_messages_on_off</li> </ul> |
|----------------------------------------------------------------------------------------------------|
| Tache: commandes<br>Si ev_messages_on_off est à 1 :<br>Si la tache est présente, on l'extrait et on affiche une chaîne vide ligne 1, sinon<br>on la replace dans la file d'attente.<br>On remet ev_messages_on_off à zéro                              |
| On utilisera les fonctions fournies :<br>char chercher_dans_file(struct tache *tache); Voir si une tache est en file d'attente                                                                                                    |

Se souvenir aussi que pour accéder à une donnée contenue dans la fiche d'un processus pointé par exemple par t1, on fera t1->donnée)

Enlever une tache de numéro id

Mettre en file d'attente

- Vérification du fonctionnement : Fréquemment, au moment de la frappe sur B, on peut observer un message ligne 1 de l'afficheur : « pb semaphore », indiquant un message de « Time out » au niveau du sémaphore de l'afficheur.
  - Expliquer ce problème, et le phénomène de blocage souvent nommé « **Dead lock** » si aucun Time-out n'est programmé.
  - Comprendre la gestion d'un sémaphore Semaph\_afficheur et d'un Time-out, dans les fonctions de gestion de l'afficheur :

En effet, dans la fonction fournie void ecrire\_ligne(char ligne, char \*texte), on peut voir les lignes :

```
while((*ch != 0x00) & (k++ <=16))
                 attente liberation(); /* attente afficheur libre de tout process */
                 semaph afficheur = 1;
                                                /* Ce process prend cette ressource pour écrire 1
caractère */
                 W IREG(curseur);
                                           /* envoi curseur */
                 Tempo40micro();
                                          //attente libre par simple tempo, plus simple ici, et
interromptible
                 W_DREG(*ch++);
                                           /* envoi caractère pas de tempo */
                 semaph_afficheur = 0;
                 curseur++;
   Ainsi que la fonction associée:
   void attente liberation(void) // Avec message d'erreur de semaphore sur ligne 1
   int time out = 0;
   while ( (time out++ <= 5000) & (semaph afficheur !=0)); // Attente afficheur libre
   if (time out >=5000) { semaph afficheur =0; ecrire ligne(1, " Pb Semaph aff !");
                 tempo(250);
                 ecrire ligne(1,"");
                 }
   }
```

Programmer alors le remède (Une simple ligne à écrire !), et vérifier le fonctionnement.

#### **3.2.4.** Autre manipulation

- En faisant tourner le moteur à 5 ou 6 tours par seconde, observer le signal sortant de PT5 changeant de valeur à chaque pas. Expliquer les petites instabilités.
- As-t-on tout de même le vrai temps réel et un déterminisme sur la tache moteur quel que soit le nombre de taches en file d'attente.?.

#### 3.2.5. Gestion dynamique des taches

Dans ce TP nous n'avons fait que retirer et replacer une tache dans la file d'attente (ce qui correspond à mettre en sommeil ou activer une tache).

Quand une tache ne sert plus, il faudrait aussi pour récupérer de la mémoire :

- Détruire dynamiquement sa fiche, On récupère alors toute la place occupée par ses renseignements et par sa pile, donc par ses variables locales.
- Retirer totalement de la mémoire tout le code la concernant (non étudié ici).

Il est facile dynamiquement dans un processus quelconque d'effectuer l'ordre inverse : charger en mémoire le code objet d'une autre tache, créer sa fiche, et enfin l'activer en la plaçant en file d'attente.

On peut aussi dynamiquement modifier les priorités.

#### Partie pratique complémentaire si vous avez encore du temps :

Dans ce petit noyau temps réel fourni, on ne peut pas supprimer totalement le code d'une tache de la mémoire. On peut par contre détruire la fiche correspondante par la fonction fonction void détruire(struct tache \*p);

- Regarder et comprendre la fonction fournie correspondante (en particulier, pourquoi trois instructions free) : void detruire(struct tache \*p) { free( (char \*)(p->SOMMET\_PILE - p->taille\_pile +1)); free(p->nom); free(p); }
- > Modifier votre programme dans la tache commande, et vérifier le bon fonctionnement.

# 4. ANNEXES SUR LE HC12 : PILE ET VECTEURS D'INTERRUPTIONS

## 4.1. Evolution automatique du pointeur de pile en HC12

Après JSR :

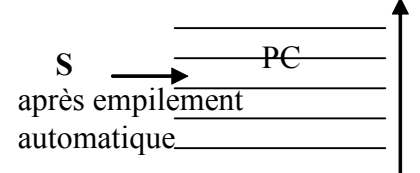

Un peu différent de l'HC11 : ici la pile fonctionne par pré-décrémentation.

Le pointeur de pile se place donc à chaque fois **sur le dernier octet empilé**.

Après interruption:

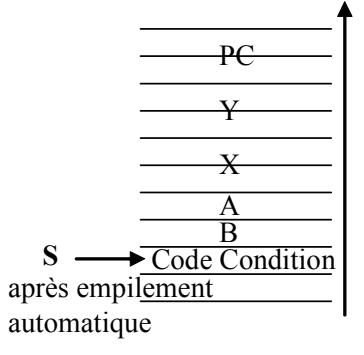

# 4.2. Vecteurs d'interruption HC12

Les vecteurs d'interruptions sont en FLASH, donc reprogrammables.

Avec l'outil de développement IAR, le C programme de la même façon les vecteurs d'interruptions en Mise au point et pour l'Application finale : le vecteur contient l'adresse du programme d'interruption à lancer.

Ne pas s'occuper l'indication HPRIO (qui permettrait de modifier éventuellement l'ordre de prise en compte des interruptions.

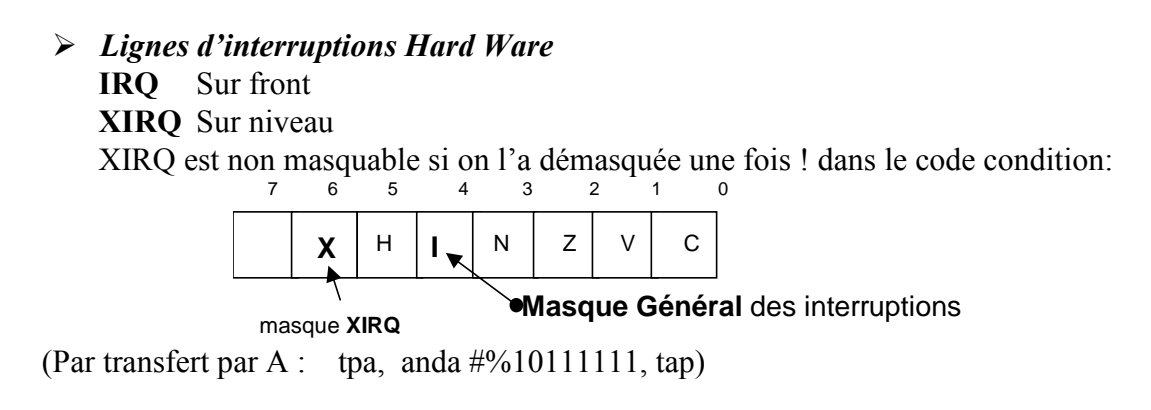

#### > Table de JMP ?

N'existe pas pour l'HC12, avec la carte utilisée de Axiom, et le Debugger IAR

#### > Table de vecteurs 1 :

| Vector Address | Interrupt Source                 | CCR<br>Mask | Local Enable                     | HPRIO Value<br>to Elevate |
|----------------|----------------------------------|-------------|----------------------------------|---------------------------|
| \$FFFE, \$FFFF | Reset                            | None        | None                             | -                         |
| \$FFFC, \$FFFD | Clock Monitor fail reset         | None        | PLLCTL (CME, SCME)               | -                         |
| \$FFFA, \$FFFB | COP failure reset                | None        | COP rate select                  | -                         |
| \$FFF8, \$FFF9 | Unimplemented instruction trap   | None        | None                             | -                         |
| \$FFF6, \$FFF7 | SWI                              | None        | None                             | -                         |
| \$FFF4, \$FFF5 | XIRQ                             | X-Bit       | None                             | -                         |
| \$FFF2, \$FFF3 | IRQ                              | I-Bit       | IRQCR (IRQEN)                    | \$F2                      |
| \$FFF0, \$FFF1 | Real Time Interrupt              | I-Bit       | CRGINT (RTIE)                    | \$F0                      |
| \$FFEE, \$FFEF | Enhanced Capture Timer channel 0 | I-Bit       | TIE (C0I)                        | \$EE                      |
| \$FFEC, \$FFED | Enhanced Capture Timer channel 1 | I-Bit       | TIE (C1I)                        | \$EC                      |
| \$FFEA, \$FFEB | Enhanced Capture Timer channel 2 | I-Bit       | TIE (C2I)                        | \$EA                      |
| \$FFE8, \$FFE9 | Enhanced Capture Timer channel 3 | I-Bit       | TIE (C3I)                        | \$E8                      |
| \$FFE6, \$FFE7 | Enhanced Capture Timer channel 4 | I-Bit       | TIE (C4I)                        | \$E6                      |
| \$FFE4, \$FFE5 | Enhanced Capture Timer channel 5 | I-Bit       | TIE (C5I)                        | \$E4                      |
| \$FFE2, \$FFE3 | Enhanced Capture Timer channel 6 | I-Bit       | TIE (C6I)                        | \$E2                      |
| \$FFE0, \$FFE1 | Enhanced Capture Timer channel 7 | I-Bit       | TIE (C7I)                        | \$E0                      |
| \$FFDE, \$FFDF | Enhanced Capture Timer overflow  | I-Bit       | TSRC2 (TOF)                      | \$DE                      |
| \$FFDC, \$FFDD | Pulse accumulator A overflow     | I-Bit       | PACTL (PAOVI)                    | \$DC                      |
| \$FFDA, \$FFDB | Pulse accumulator input edge     | I-Bit       | PACTL (PAI)                      | \$DA                      |
| \$FFD8, \$FFD9 | SPI0                             | I-Bit       | SP0CR1 (SPIE, SPTIE)             | \$D8                      |
| \$FFD6, \$FFD7 | SCI0                             | I-Bit       | SC0CR2<br>(TIE, TCIE, RIE, ILIE) | \$D6                      |
| \$FFD4, \$FFD5 | SCI1                             | I-Bit       | SC1CR2<br>(TIE, TCIE, RIE, ILIE) | \$D4                      |
| \$FFD2, \$FFD3 | ATD0                             | I-Bit       | ATD0CTL2 (ASCIE)                 | \$D2                      |
| \$FFD0, \$FFD1 | ATD1                             | I-Bit       | ATD1CTL2 (ASCIE)                 | \$D0                      |
| \$FFCE, \$FFCF | Port J                           | I-Bit       | PTJIF (PTJIE)                    | \$CE                      |
| \$FFCC, \$FFCD | Port H                           | I-Bit       | PTHIF(PTHIE)                     | \$CC                      |
| \$FFCA, \$FFCB | Modulus Down Counter underflow   | I-Bit       | MCCTL(MCZI)                      | \$CA                      |

#### Remarque :

Les vecteurs interruptions « Enhanced Capture » sont les mêmes que les interruptions « Output Compare ».

#### > Table de vecteurs 2 :

| \$FFC8, \$FFC9      | Pulse Accumulator B Overflow | I-Bit | PBCTL(PBOVI)             | \$C8 |  |
|---------------------|------------------------------|-------|--------------------------|------|--|
| \$FFC6, \$FFC7      | CRG PLL lock                 | I-Bit | CRGINT(LOCKIE)           | \$C6 |  |
| \$FFC4, \$FFC5      | CRG Self Clock Mode          | I-Bit | CRGINT (SCMIE)           | \$C4 |  |
| \$FFC2, \$FFC3      | BDLC                         | I-Bit | DLCBCR1(IE)              | \$C2 |  |
| \$FFC0, \$FFC1      | IIC Bus                      | I-Bit | IBCR (IBIE)              | \$CO |  |
| \$FFBE, \$FFBF      | SPI1                         | I-Bit | SP1CR1 (SPIE, SPTIE)     | \$BE |  |
| \$FFBC, \$FFBD      | SPI2                         | I-Bit | SP2CR1 (SPIE, SPTIE)     | \$BC |  |
| \$FFBA, \$FFBB      | EEPROM                       | I-Bit | EECTL(CCIE, CBEIE)       | \$BA |  |
| \$FFB8, \$FFB9      | FLASH                        | I-Bit | FCTL(CCIE, CBEIE)        | \$B8 |  |
| \$FFB6, \$FFB7      | CAN0 wake-up                 | I-Bit | CANORIER (WUPIE)         | \$B6 |  |
| \$FFB4, \$FFB5      | CAN0 errors                  | I-Bit | CAN0RIER (CSCIE, OVRIE)  | \$B4 |  |
| \$FFB2, \$FFB3      | CAN0 receive                 | I-Bit | CAN0RIER (RXFIE)         | \$B2 |  |
| \$FFB0, \$FFB1      | CAN0 transmit                | I-Bit | CAN0TIER (TXEIE2-TXEIE0) | \$B0 |  |
| \$FFAE, \$FFAF      | CAN1 wake-up                 | I-Bit | CAN1RIER (WUPIE)         | \$AE |  |
| \$FFAC, \$FFAD      | CAN1 errors                  | I-Bit | CAN1RIER (CSCIE, OVRIE)  | \$AC |  |
| \$FFAA, \$FFAB      | CAN1 receive                 | I-Bit | CAN1RIER (RXFIE)         | \$AA |  |
| \$FFA8, \$FFA9      | CAN1 transmit                | I-Bit | CAN1TIER (TXEIE2-TXEIE0) | \$A8 |  |
| \$FFA6, \$FFA7      | CAN2 wake-up                 | I-Bit | CAN2RIER (WUPIE)         | \$A6 |  |
| \$FFA4, \$FFA5      | CAN2 errors                  | I-Bit | CAN2RIER (CSCIE, OVRIE)  | \$A4 |  |
| \$FFA2, \$FFA3      | CAN2 receive                 | I-Bit | CAN2RIER (RXFIE)         | \$A2 |  |
| \$FFA0, \$FFA1      | CAN2 transmit                | I-Bit | CAN2TIER (TXEIE2-TXEIE0) | \$A0 |  |
| \$FF9E, \$FF9F      | CAN3 wake-up                 | I-Bit | CAN3RIER (WUPIE)         | \$9E |  |
| \$FF9C, \$FF9D      | CAN3 errors                  | I-Bit | CAN3RIER (TXEIE2-TXEIE0) | \$9C |  |
| \$FF9A, \$FF9B      | CAN3 receive                 | I-Bit | CAN3RIER (RXFIE)         | \$9A |  |
| \$FF98, \$FF99      | CAN3 transmit                | I-Bit | CAN3TIER (TXEIE2-TXEIE0) | \$98 |  |
| \$FF96, \$FF97      | CAN4 wake-up                 | I-Bit | CAN4RIER (WUPIE)         | \$96 |  |
| \$FF94, \$FF95      | CAN4 errors                  | I-Bit | CAN4RIER (CSCIE, OVRIE)  | \$94 |  |
| \$FF92, \$FF93      | CAN4 receive                 | I-Bit | CAN4RIER (RXFIE)         | \$92 |  |
| \$FF90, \$FF91      | CAN4 transmit                | I-Bit | CAN4TIER (TXEIE2-TXEIE0) | \$90 |  |
| \$FF8E, \$FF8F      | Port P Interrupt             | I-Bit | PTPIF (PTPIE)            | \$8E |  |
| \$FF8C, \$FF8D      | PWM Emergency Shutdown       | I-Bit | PWMSDN (PWMIE)           | \$8C |  |
| \$FF80 to<br>\$FF8B | Reserved                     |       |                          |      |  |

#### Remarque

 $\rightarrow$  La table des vecteurs débute donc à l'adresse : **debut\_table\_vecteur = \$FF80**